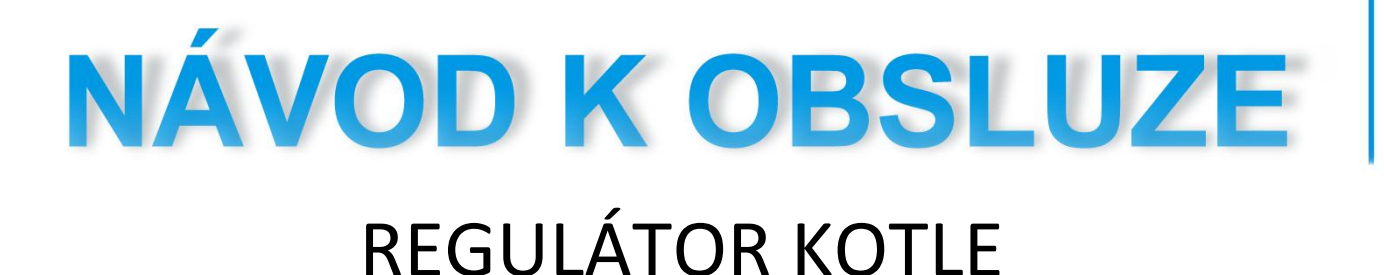

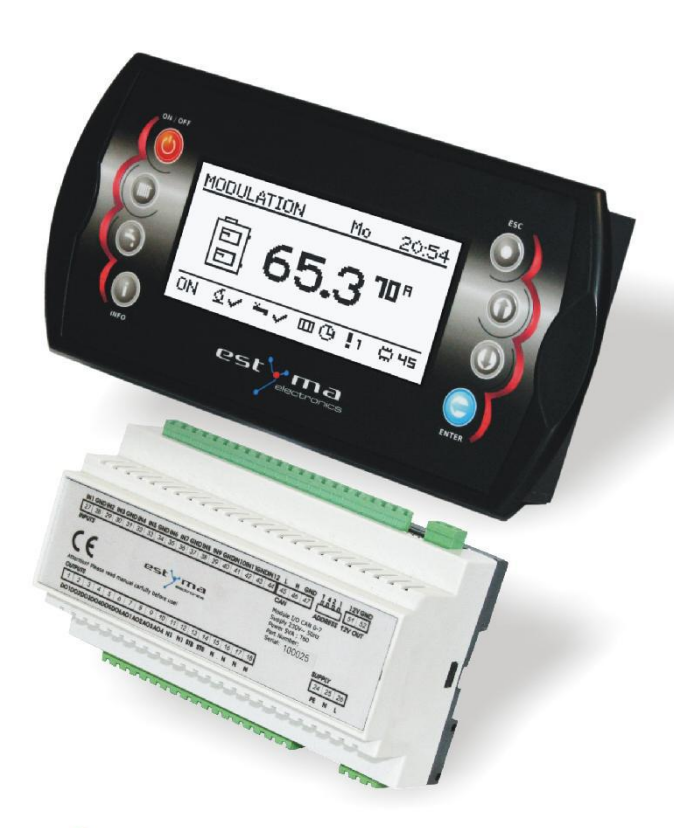

# **IGNEO** SLIM

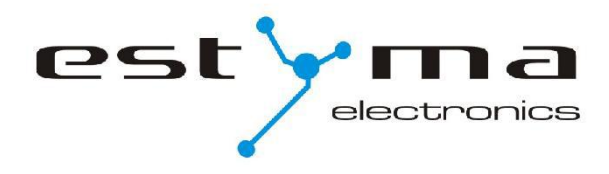

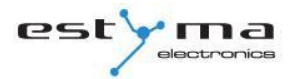

# Obsah

| 1 Všeobecné informace                | 5  |
|--------------------------------------|----|
| 1.1 Úvod                             | 5  |
| 1.2 Výhody                           | 5  |
| 1.3 Součást balení                   | 7  |
| 1.4 Bezpečnostní pokyny              | 7  |
| 1.5 Nakládání s použitím zařízením   | 8  |
| 2 Připojení k systému                | 9  |
| 2.1 Elektroinstalace                 | 9  |
| 2.2 Umístění                         | 9  |
| 2.3 Montáž                           | 10 |
| 2.4 Připojení                        | 12 |
| 2.4.1 Přímé připojení zařízení       | 12 |
| 2.4.2 Připojení pomocí vodiče hořáku | 14 |
| 3 Přehled základních funkcí          | 16 |
| 3.1 Řídící panel                     | 16 |
| 3.1.1 Kontrolka                      | 16 |
| 3.1.2 Tlačítka                       | 17 |
| 3.1.3 Grafický displej               |    |
| 3.2 Statusy topeniště                | 18 |
| 4 Obsluha                            | 19 |
| 4.1 Pohyb po menu                    | 19 |
| 4.2 Spuštění regulátoru - ON         | 19 |
| 4.3 Vypnutí regulátoru - OFF         | 19 |
| 4.4 Časové programy                  | 20 |
| 4.5 Servisní heslo                   |    |
| 5 Jednoduché menu                    | 22 |
| 5.1 Obrazovky jednoduchého menu      | 22 |
| 6 Hlavní menu                        | 24 |
| 6.1 Vytápění                         | 25 |
| 6.1.1 Volba obvodu                   | 25 |
| 6.1.2 Stav                           | 25 |
| 6.1.3 Nastavení                      | 26 |
| 6.1.4 Časový program                 | 26 |
| 6.1.5 Servis                         | 27 |

# Obsah

| 6.2.1 Volba obvodu       29         6.2.2 Stav.       29         6.2.3 Nastavení       30         6.2.4 Časový program.       30         6.2.5 Servis       31         6.3 Vyrovnávací zásobníky       32         6.3.1 Stav.       32         6.3.2 Nastavení       32         6.3.1 Stav.       32         6.3.2 Nastavení       32         6.3.3 Časový program.       33         6.3.4 Servis.       33         6.4 Kotel       34         6.4.1 Stav.       34         6.4.2 Nastavení       34         6.4.3 Servis.       35         6.5 Nastavení       36         6.5.1 Datum a čas.       36         6.5.2 Jazyk.       36         6.5.3 Celkové nastavení       36         6.5.4 Servis.       36         6.5.3 Celkové nastavení       39         6.6.1 Stav.       39         6.6.2 Nastavení       39         6.6.3 Servis.       40         6.7 Poplachy       41         6.7 Poplachy       41         6.8.3 Servis.       47         6.8.3 Servis.       48         6.9 Info       48 | 6.2 Užitková voda                  | 29 |
|----------------------------------------------------------------------------------------------------|------------------------------------|----|
| 6.2.2 Stav                                                                                                    | 6.2.1 Volba obvodu                 | 29 |
| 6.2.3 Nastavení       30         6.2.4 Časový program       30         6.2.5 Servis       31 <b>6.3 Vyrovnávací zásobníky 32</b> 6.3.1 Stav       32         6.3.1 Stav       32         6.3.2 Nastavení       32         6.3.3 Virovnávací zásobníky       32         6.3.1 Stav       32         6.3.1 Stav       32         6.3.2 Nastavení       32         6.3.3 Časový program       33         6.4 Kotel       34         6.4.1 Stav       34         6.4.2 Nastavení       34         6.4.3 Servis       35 <b>6.5 Nastavení</b> 36         6.5.1 Datum a čas       36         6.5.2 Jazyk       36         6.5.3 Celkové nastavení       36         6.5.4 Servis       39         6.6.1 Stav       39         6.6.2 Nastavení       39         6.6.3 Servis       40 <b>6.7 Poplachy</b> 41         6.7.1 Kódy poplachů       41         6.7.1 Kódy poplachů       41         6.7.1 kódy poplachů       41         6.8.3 Servis       48 <b>6.9 Info</b> 48 <td>6.2.2 Stav</td> <td>29</td>   | 6.2.2 Stav                         | 29 |
| 6.2.4 Časový program                                                                                                    | 6.2.3 Nastavení                    |    |
| 6.2.5 Servis       31         6.3 Vyrovnávací zásobníky       32         6.3.1 Stav.       32         6.3.2 Nastavení.       32         6.3.3 Časový program.       33         6.3.4 Servis       33         6.4 Kotel       34         6.4.1 Stav.       34         6.4.2 Nastavení       34         6.4.3 Servis       35         6.5 Nastavení       36         6.5.1 Datum a čas.       36         6.5.2 Jazyk.       36         6.5.3 Celkové nastavení       36         6.5.4 Servis.       36         6.5.5 Nastavení       36         6.5.6 Hořák       39         6.6.1 Stav.       39         6.6.2 Nastavení       39         6.6.3 Servis.       40         6.7 Poplachy       41         6.7.1 Kódy poplachů       41         6.7.3 Servis.       47         6.8.1 Stav.       47         6.8.3 Servis.       48         6.9 Info       48         7 Rozšíření systému - sběrnice CAN       49         7.1 Lambda sonda       52         7.2 Solární panely       54                      | 6.2.4 Časový program               |    |
| 6.3 Vyrovnávací zásobníky       32         6.3.1 Stav                                                                                                    | 6.2.5 Servis                       | 31 |
| 6.3.1 Stav.       32         6.3.2 Nastavení       32         6.3.3 Časový program.       33         6.3.4 Servis.       33         6.3.4 Servis.       33         6.4 Kotel       34         6.4.1 Stav.       34         6.4.2 Nastavení       34         6.4.3 Servis.       35         6.5 Nastavení       36         6.5.1 Datum a čas.       36         6.5.2 Jazyk.       36         6.5.3 Celkové nastavení       36         6.5.4 Servis.       36         6.5.3 Celkové nastavení       36         6.5.4 Servis.       36         6.5.4 Servis.       36         6.5.4 Servis.       36         6.5.4 Servis.       36         6.5.4 Servis.       36         6.5.4 Servis.       36         6.5.4 Servis.       36         6.5.4 Servis.       36         6.5.4 Servis.       36         6.5.5 Vastavení       39         6.6.6 Servis.       39         6.6.7 Poplachy       41         6.7 Poplachy       41         6.8.1 Stav.       47         6.8.2 Nastavení       47         6.8.3  | 6.3 Vyrovnávací zásobníky          | 32 |
| 6.3.2 Nastavení       32         6.3.3 Časový program       33         6.3.4 Servis       33         6.4 Kotel       34         6.4.1 Stav       34         6.4.2 Nastavení       34         6.4.3 Servis       35         6.5 Nastavení       36         6.5.1 Datum a čas       36         6.5.2 Jazyk       36         6.5.3 Celkové nastavení       36         6.5.4 Servis       36         6.5.3 Celkové nastavení       36         6.5.4 Servis       36         6.5.5 Vastavení       36         6.5.4 Servis       36         6.5.5 Vastavení       36         6.5.4 Servis       36         6.5.5 Vastavení       39         6.6.6 Hořák       39         6.6.1 Stav       39         6.6.2 Nastavení       39         6.6.3 Servis       40         6.7 Poplachy       41         6.7 Poplachy       41         6.8.1 Stav       47         6.8.2 Nastavení       47         6.8.3 Servis       48         6.9 Info       48         7 Rozšíření systému - sběrnice CAN       49         7  | 6.3.1 Stav                         | 32 |
| 6.3.3 Časový program                                                                                                    | 6.3.2 Nastavení                    | 32 |
| 6.3.4 Servis       33         6.4 Kotel       34         6.4.1 Stav       34         6.4.2 Nastavení       34         6.4.3 Servis       35         6.5 Nastavení       36         6.5.1 Datum a čas       36         6.5.2 Jazyk       36         6.5.3 Celkové nastavení       36         6.5.4 Servis       36         6.5.4 Servis       36         6.6.1 Stav       39         6.6.2 Nastavení       39         6.6.3 Servis       40         6.7 Poplachy       41         6.7 Poplachy       41         6.7.1 Kódy poplachů       47         6.8.1 Stav       47         6.8.1 Stav       47         6.8.3 Servis       48         7 Rozšíření systému - sběrnice CAN       49         7.1 Lambda sonda       52         7.2 Solární panely       54                                                                                                    | 6.3.3 Časový program               | 33 |
| 6.4 Kotel       34         6.4.1 Stav                                                                                                    | 6.3.4 Servis                       | 33 |
| 6.4.1 Stav                                                                                                    | 6.4 Kotel                          | 34 |
| 6.4.2 Nastavení       34         6.4.3 Servis       35 <b>6.5 Nastavení 36</b> 6.5.1 Datum a čas       36         6.5.2 Jazyk       36         6.5.3 Celkové nastavení       36         6.5.4 Servis       36         6.5.4 Servis       36         6.6.7 Nastavení       36         6.5.4 Servis       36         6.6.6 Hořák <b>39</b> 6.6.1 Stav       39         6.6.2 Nastavení       39         6.6.3 Servis       40 <b>6.7 Poplachy 41</b> 6.7 Poplachy       41         6.8 Solární panely       47         6.8.1 Stav       47         6.8.2 Nastavení       47         6.8.3 Servis       48 <b>6.9 Info 48 7 Rozšíření systému - sběrnice CAN 49 7.1 Lambda sonda 52 7.2 Solární panely 54</b>                                                                                                    | 6.4.1 Stav                         | 34 |
| 6.4.3 Servis       35         6.5 Nastavení       36         6.5.1 Datum a čas       36         6.5.2 Jazyk       36         6.5.3 Celkové nastavení       36         6.5.4 Servis       36         6.5.4 Servis       36         6.6.1 Stav       39         6.6.1 Stav       39         6.6.2 Nastavení       39         6.6.3 Servis       40         6.7 Poplachy       41         6.7.1 Kódy poplachů       41         6.8 Solární panely       47         6.8.1 Stav       47         6.8.2 Nastavení       47         6.8.3 Servis       48         6.9 Info       48         7 Rozšíření systému - sběrnice CAN       49         7.1 Lambda sonda       52         7.2 Solární panely       54                                                                                                    | 6.4.2 Nastavení                    | 34 |
| 6.5 Nastavení       36         6.5.1 Datum a čas                                                                                                    | 6.4.3 Servis                       | 35 |
| 6.5.1 Datum a čas                                                                                                    | 6.5 Nastavení                      | 36 |
| 6.5.2 Jazyk                                                                                                    | 6.5.1 Datum a čas                  | 36 |
| 6.5.3 Celkové nastavení                                                                                                    | 6.5.2 Jazyk                        | 36 |
| 6.5.4 Servis       36 <b>6.6 Hořák 39</b> 6.6.1 Stav       39         6.6.2 Nastavení       39         6.6.3 Servis       40 <b>6.7 Poplachy 41</b> 6.7.1 Kódy poplachů       41 <b>6.8 Solární panely 47</b> 6.8.1 Stav       47         6.8.2 Nastavení       47         6.8.3 Servis       48 <b>6.9 Info 48 7 Rozšíření systému - sběrnice CAN 49 7.1 Lambda sonda 52 7.2 Solární panely 54</b>                                                                                                    | 6.5.3 Celkové nastavení            | 36 |
| 6.6 Hořák       39         6.6.1 Stav                                                                                                    | 6.5.4 Servis                       | 36 |
| 6.6.1 Stav                                                                                                    | 6.6 Hořák                          | 39 |
| 6.6.2 Nastavení       39         6.6.3 Servis       40         6.7 Poplachy       41         6.7 Poplachů       41         6.7.1 Kódy poplachů       41         6.8 Solární panely       47         6.8.1 Stav       47         6.8.2 Nastavení       47         6.8.3 Servis       48         6.9 Info       48         7 Rozšíření systému - sběrnice CAN       49         7.1 Lambda sonda       52         7.2 Solární panely       54                                                                                                    | 6.6.1 Stav                         |    |
| 6.6.3 Servis       40         6.7 Poplachy       41         6.7.1 Kódy poplachů       41         6.8 Solární panely       47         6.8.1 Stav       47         6.8.2 Nastavení       47         6.8.3 Servis       48         6.9 Info       48         7 Rozšíření systému - sběrnice CAN       49         7.1 Lambda sonda       52         7.2 Solární panely       54                                                                                                    | 6.6.2 Nastavení                    | 39 |
| 6.7 Poplachy       41         6.7.1 Kódy poplachů       41         6.8 Solární panely       47         6.8.1 Stav.       47         6.8.2 Nastavení       47         6.8.3 Servis       48         6.9 Info       48         7 Rozšíření systému - sběrnice CAN       49         7.1 Lambda sonda       52         7.2 Solární panely       54                                                                                                    | 6.6.3 Servis                       | 40 |
| 6.7.1 Kódy poplachů       41         6.8 Solární panely       47         6.8.1 Stav                                                                                                    | 6.7 Poplachy                       | 41 |
| 6.8 Solární panely       47         6.8.1 Stav                                                                                                    | 6.7.1 Kódy poplachů                | 41 |
| 6.8.1 Stav                                                                                                    | 6.8 Solární panely                 | 47 |
| 6.8.2 Nastavení       47         6.8.3 Servis       48         6.9 Info       48         7 Rozšíření systému - sběrnice CAN       49         7.1 Lambda sonda       52         7.2 Solární panely       54                                                                                                    | 6.8.1 Stav                         | 47 |
| 6.8.3 Servis486.9 Info487 Rozšíření systému - sběrnice CAN497.1 Lambda sonda527.2 Solární panely54                                                                                                    | 6.8.2 Nastavení                    | 47 |
| 6.9 Info487 Rozšíření systému - sběrnice CAN497.1 Lambda sonda527.2 Solární panely54                                                                                                    | 6.8.3 Servis                       | 48 |
| 7 Rozšíření systému - sběrnice CAN497.1 Lambda sonda527.2 Solární panely54                                                                                                    | 6.9 Info                           | 48 |
| 7.1 Lambda sonda527.2 Solární panely54                                                                                                    | 7 Rozšíření systému - sběrnice CAN | 49 |
| 7.2 Solární panely 54                                                                                                    | 7.1 Lambda sonda                   | 52 |
|                                                                                                    | 7.2 Solární panely                 | 54 |
| 8 Specifikace 56                                                                                                    | 8 Specifikace                      | 56 |

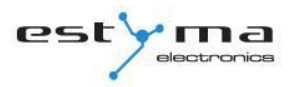

# 1 Všeobecné informace

Děkujeme Vám za výběr našeho výrobku a zároveň Vám gratulujeme k správnému rozhodnutí. Jsme rádi za všechny poznámky týkající se činnosti zařízení..

> Tým ESTYMA electronics

# 1.1 Úvod

Regulátor činnosti kotle IGNEO Slim představuje moderní mikroprocesorový systém ústředního vytápění a ohřevu teplé užitkové vody.

Zařízení řídí proces spalování pomocí přísunu odpovídajícího množství vzduchu a paliva. Díky použití polovodičových relé je plynule regulován výkon ventilátoru.

Díky pokročilému algoritmu činnosti a možnosti regulovat mnoho parametrů lze systém velmi pružně uzpůsobit potřebám soustavy vytápění.

# 1.2 Výhody

**Grafický displej** – díky použití velkého grafického displeje FSTN je obsluha zařízení intuitativní.

Velké písmo a ikony – usnadňují používání zařízení starším osobám.

**Dva druhy menu** – jednoduché menu a pokročilé menu. Během každodenního používání zařízení je možná obsluha z úrovně snadno dostupného jednoduchého menu.

# 1 Všeobecné informace

**Tlačítko info** – regulátor byl vybaven funkcí inteligentní nápovědy. každý parametr byl popsán, vyvolání popisu probíhá prostřednictvím stisknutí tlačítka info.

**Modulová konstrukce regulátoru CAN** – díky použití průmyslové sběrnice výměny dat CAN (uplatňuje se především v náročném motorizačním odvětví) je možné systém řízení rozvinout. Maximální rozšíření je: 16 vytápěcích obvodů, 2 obvody přípravy teplé užitkové vody, vyrovnávací zásobník, solární panely.

**Vyrovnávací zásobník** – řízení systému vytápění v kombinaci s akumulační nádrží tepla (vyrovnávacím zásobníkem).

Solární panely – regulátor řídí solární systém spolupracující s řízením kotle.

**Výkonný moderní 32-bitový procesor ARM** (rodina ARM je všeobecně používána v mobilních telefonech) – umožňuje pokročilé řízení pomocí algoritmu Fuzzy Logic 2. generace firmy estyma electronics.

**Historie poplachů a chyb** – regulátor ukládá historii 20 posledních chyb a poplachů spolu s popisem, datem vzniku a datem potvrzení.

**Hodiny s kalendářem** – hodiny umožňují naprogramování požadovaných pokojových teplot a teplé užitkové vody v týdenním cyklu, což se podílí na snížení výdajů za palivo.

**Statistiky** – regulátor uchovává v paměti statistická data o práci systému, díky čemuž je možné sledovat činnost a snížit spotřebu paliva. Např. sledováním teploty kotle a výkonu hořáku. Pracovní času podavače paliva.

**Zvuková signalizace poplachu** – vestavěný piezoelektrický reproduktor signalizuje objevení se poplašné situace v kotli, což zvyšuje bezpečnost používání zařízení.

**Obnovení továrního nastavení** – funkce umožňuje obnovení továrního nastavení regulátoru.

#### 1.3 Součásti balení

- 1. Operační panel IGNEO Slim
- 2. Výkonný modul CAN I/O
- 3. Komunikační sběrnice CAN
- 4. Napájecí kabel 12V
- 5. Návod k obsluze
- 6. Záruční list

# 1.4 Bezpečnostní pokyny

#### Pozor – nebezpečí úrazu elektrickým proudem!

- Před zahájením používání zařízení se důkladě seznamte s celým přiloženým návodem.
- Uchovejte návod a nahlédněte do něj v přípaě jakékoliv práce se zařízením v budoucnu.
- Dodržujte všechny zásady a varovaní obsažená v návodu k obsluze zařízení.
- Ujistěte se, že zařízení není nijak poškozeno. V případě pochybností zařízení nepoužívejte a kontaktujte jeho dodavatele.
- V případě jakýchkoliv pochybností týkajících se bezpečného používání zařízení kontaktujte dodavatele.
- Obzvláště se zaměřte na všechny výstražné symboly umístěné na krytu a balení zařízení.
- Zařízení používejte v souladu s jeho určením.
- Zařízení není hračka, nedovolte dětem, aby si s ním hrály.
- Za žádných okolností nenechávejte děti hrát si s kteroukoli částí balení tohoto zařízení.
- Zajistěte přístup k malým částem, např. připevňovacím šroubkům, kolíkům, před dětmi. Tyto elementy mohou být součástí vybavení dodávaného zařízení a v případě jejich polknutí mohou vést k udušení dítěte.
- Na zařízení neprovádějte žádné mechanické ani elektrické změny. Takovéto změny mohou způsobit nesprávnou činnost zařízení, neodpovídající normám, a negativně ovlivnit činnost zařízení.

# 1 Všeobecné informace

- Přes štěrbiny (např. ventilační) nevkládejte do středu zařízení žádné předměty, mohlo by to vést ke zkratu, úrazu elektrickým proudem, požáru nebo zničení zařízení.
- Dovnitř zařízení nesmí proniknout voda, vlhkost, prach a pyl, mohlo by to vést ke zkratu, úrazu elektrickým proudem, požáru nebo zničení zařízení.
- Zajistěte správnou ventilaci zařízení, nezakrývejte ani nezaclánějte ventilační otvory a zajistěte volný průtok vzduchu kolem zařízení.
- Zařízení instalujte uvnitř místnosti.
- Zařízení nesmí být vystaveno nárazům a vibracím.
- Při připojování zařízení se ujistěte, že elektrické parametry sítě napájení odpovídají rozsahu činnosti zařízení.
- Všechna provedená spojení musí odpovídat montážnímu elektrickému schématu instalace a národním nebo lokálním předpisům, týkajícím se elektrických spojení.
- V tomto zařízení nejsou součásti, které by mohl uživatel sám vyměnit. Všechny činnosti, především spojené s údržbou (kromě čištění), nastavení funkcí musí být prováděny autorizovaným servisem.
- Před přistoupením k jakýmkoliv údržbářským činnostem je bezpodmínečně nutné odpojit zařízení od sítě, která ho napájí.
- K číštění krytu zařízení nepoužívejte benzin, rozpouštědla ani jiné chemické prostředky, které by mohly poškodit kryt zařízení. Doporučuje se používání jemného hadříku.

# 1.5 Nakládání s použitím zařízením

Elektronické zařízení bylo vyrobeno z materiálů, které se částečně dají recyklovat. S ohledem na toto musí být poté, co doslouží, předáno místo výkupu a recyklace elektrických a elektronických zařízení nebo přenecháno výrobci. Zařízení nelze vyhodit spolu s jiným domácím odpadem.

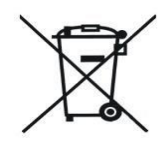

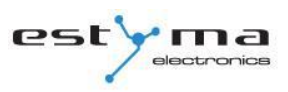

# 2 Připojení k systému

# 2.1 Elektroinstalace

Před zahájením užívání zařízení si důkladně přečtěte celý přiložený návod.

Osoba, která se ujme montáže, musí disponovat technickými zkušenostmi. Spojení provedená měďeným kabelem musí být uzpůsobeny pro práci při teplotě do +75°C.

Všechna provedená spojení musí odpovídat montážnímu elektrickému schématu instalace a národním nebo lokálním předpisům, týkajícím se elektrických spojení.

*POZOR !!! Zařízení musí být připojeno k oddělenému elektrickému obvodu vybavenému správně zvolenou přepěťovou ochranou a proudovým chránicem.* 

# 2.2 Umístění

U zařízení se předpokládá jeho montáž výhradně v uzavřených prostorech. Po provedení výběru místa montáže se ujistěte, že splňuje následující podmínky:

1. Na místě montáže se nesmí vyskytovat nadměrná vlhkost a hořlavé výpary neb výpary způsobující korozi.

2. Montáž zařízení nemůže být provedena v blízkosti elektrických přístrojů s velkým výkonem, elektrických strojů nebo svařovacích zařízení.

Na místě montáže nemůže okolní teplota překračovat 60°C a nesmí být nižší než
 0°C. Vlhkost se musí pohybovat v rozmezí 5% až 95% bez kondenzace.

### 2.3 Montáž

Operátorský panel je určen k montáži na zdi nebo montážní desce. Tloušťka desky nesmí překračovat 3mm. Minimální hloubka montážního otvoru stanoví 30mm. Rozměry otvoru a panelu jsou zaznačeny na obrázku níže.

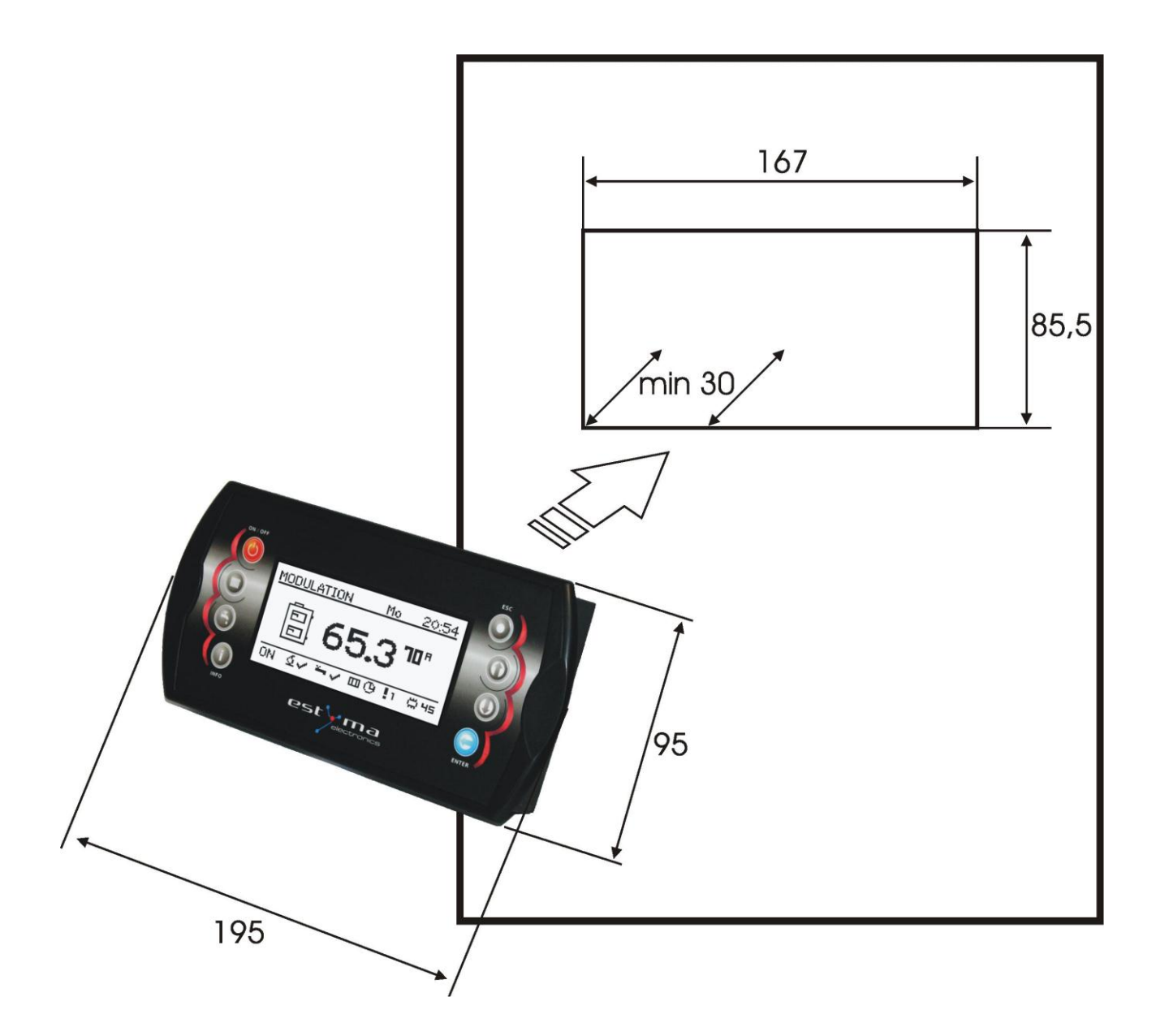

Po umístění panelu v otvoru nezapomeňte na nasazení zajišťovacího rámečku.

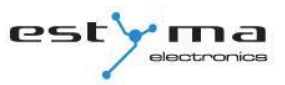

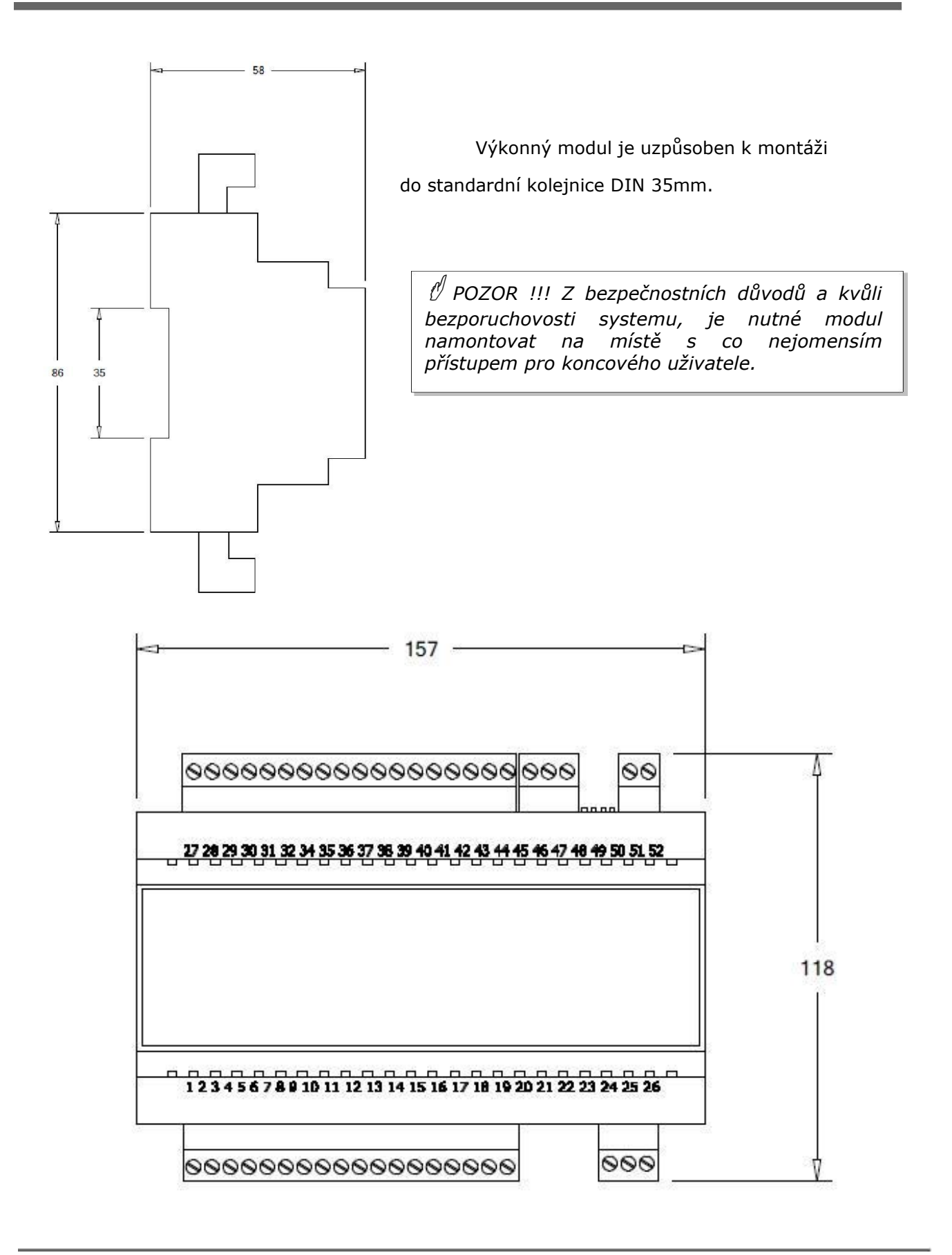

# 2.4 Připojení

K řídící jednotce připojte pro činnost kotle nezbytná čidla a výkonné součásti podle potřeby. Na obrázcích je uvedeno schéma připojení zařízení. V tabulkách se nachází popis vstupů a výstupů.

Pozor !!! Nikdy nespojujte ochranný kabel (PE) s nulákem (N).

*Pozor !!!* Připojení provádějte na zařízení odpojeném od elektrické sítě. Přiojení musí provádět osoba mající příslušná oprávnění v této oblasti.

#### 2.4.1 Přímé připojení zařízení

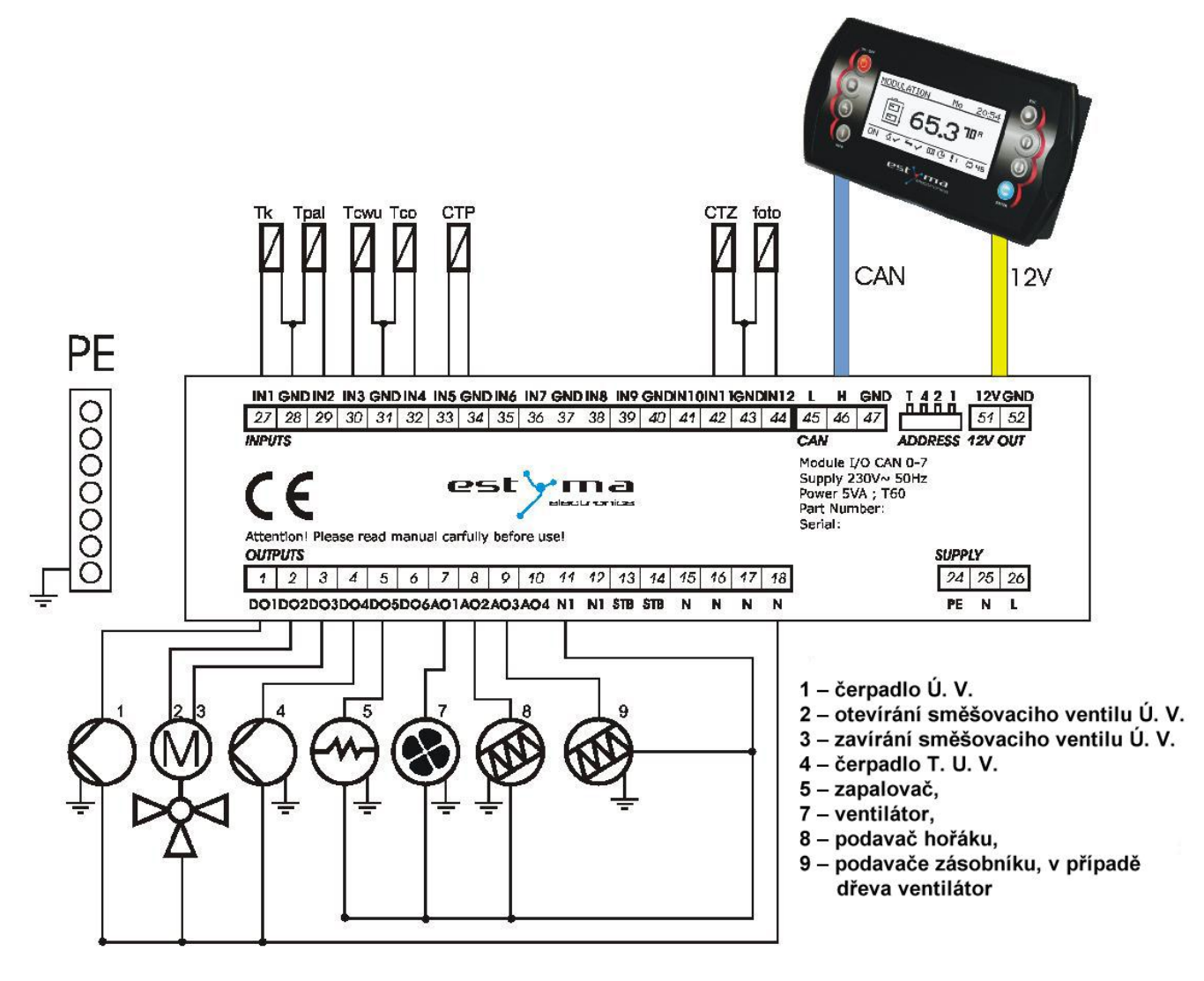

# 2 Připojení k systému

| VSTUPY       |                                        |  |
|--------------|----------------------------------------|--|
| Popis vstupu | Vysvětlení                             |  |
| Foto         | Čidlo jasu v hořáku                    |  |
| Tk           | Čidlo teploty kotle                    |  |
| Thoř         | Čidlo teploty hořáku                   |  |
| Ttuv         | Čidlo teploty teplé užitkové vody      |  |
| Τύν          | Čidlo teploty ústředního vytápění      |  |
| СРК          | Čidlo pokojové teploty                 |  |
| ČVT          | Čidlo venkovní teploty                 |  |
| GND          | Elektronická hmota pro připojení čidel |  |

| VÝSTUPY                                                             |                                                                  |  |
|---------------------------------------------------------------------|------------------------------------------------------------------|--|
| Popis výstupu                                                       | Vysvětlení                                                       |  |
| 1 – čerpadlo Ú. V. 1                                                | Oběhové čerpadlo ústředního vytápění                             |  |
| <ul> <li>– otevírání směsného ventilu</li> <li>2 Ú. V. 1</li> </ul> | Otevírání směšovaciho ventilu ústředního vytápění                |  |
| <ul> <li>– zavírání směsného ventilu</li> <li>3 Ú. V. 1</li> </ul>  | Zavírání směšovaciho ventilu ústředního vytápění                 |  |
| 4 – čerpado T. U. V. 1                                              | Oběhové čerpadlo teplé užitkové vody                             |  |
| 5 - zapalovač                                                       | Zapalovač hořáku                                                 |  |
| 7 - ventilátor                                                      | Ventilátor hořáku                                                |  |
| 8 – podavač hořáku                                                  | Podavač hořáku                                                   |  |
| 9 Podavač zásobníku,<br>v případě dřeva ventilátor                  | Podavač zásobníku nebo, v případě spalování dřeva,<br>ventilátor |  |
| STB                                                                 | Ochrana STB                                                      |  |
| Ν                                                                   | Neutrální stálý                                                  |  |
| N1                                                                  | Neutrální rozpojitelný, např. STB                                |  |
| PE                                                                  | Ochranný                                                         |  |

T

#### 2.4.2 Připojení za použití kabelu hořáku

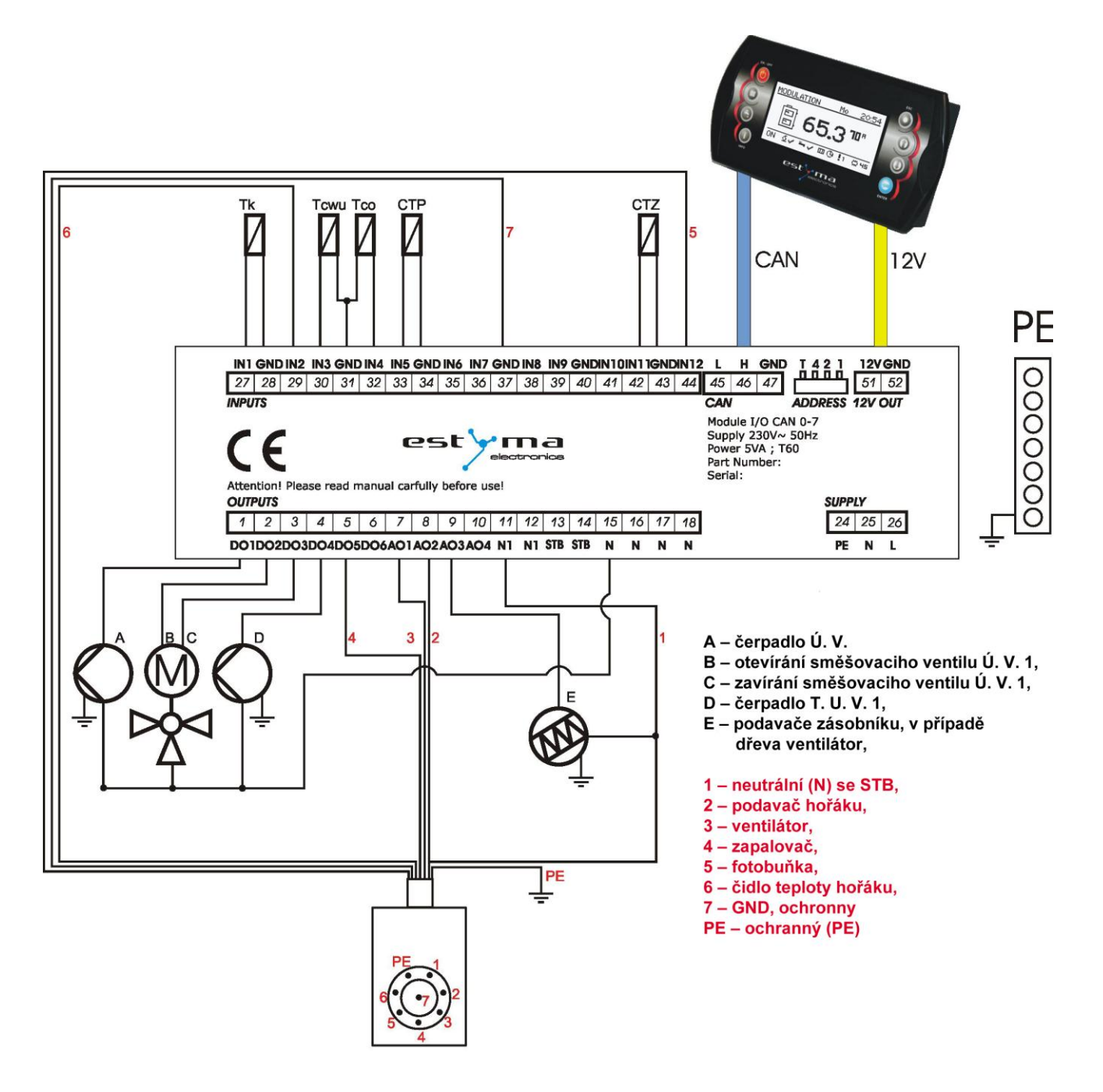

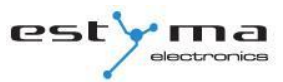

| VSTUPY               |                                        |  |
|----------------------|----------------------------------------|--|
| Popis vstupu         | Vysvětlení                             |  |
| <b>5</b> - fotobuňka | Čidlo jasu v hořáku                    |  |
| Tk                   | Čidlo teploty kotle                    |  |
| <b>6</b> - Thoř      | Čidlo teploty hořáku                   |  |
| Ttuv                 | Čidlo teploty teplé užitkové vody      |  |
| Τúν                  | Čidlo teploty ústředního vytápění      |  |
| ČРТ                  | Čidlo pokojové teploty                 |  |
| ČVT                  | Čidlo venkovní teploty                 |  |
| <b>7</b> - GND       | Elektronická hmota pro připojení čidel |  |

| VÝSTUPY                                                            |                                                                  |  |
|--------------------------------------------------------------------|------------------------------------------------------------------|--|
| Popis výstupu                                                      | Vysvětení                                                        |  |
| A – čerpadlo Ú. V. 1                                               | Oběhové čerpadlo ústředního vytápění                             |  |
| <ul> <li>B – otevírání směsného ventilu</li> <li>Ú. V 1</li> </ul> | Otevírání směšovaciho ventilu ústředního vytápění                |  |
| C – zavírání směsného ventilu<br>Ú. V 1                            | Zavírání směšovaciho ventilu ústředního vytápění                 |  |
| D – čerpadlo T. U. V. 1                                            | Oběhové čerpadlo teplé užitkové vody                             |  |
| <b>4</b> - zapalovač                                               | Zapalovač hořáku                                                 |  |
| <b>3</b> - ventilátor                                              | Ventilátor hořáku                                                |  |
| <b>2</b> – podavač hořáku                                          | Podavač hořáku                                                   |  |
| E – podavač zásobníku,                                             | Podavač zásobníku nebo, v případě spalování dřeva,<br>ventilátor |  |
| STB                                                                | Ochrana STB                                                      |  |
| Ν                                                                  | Neutrální stálý                                                  |  |
| <b>1</b> - N1                                                      | Neutrální rozpojitelný, např. STB                                |  |
| PE - PE                                                            | Ochranný                                                         |  |

# 3 Přehled základních funkcí

# 3.1 Řídící panel

|          | Grafický o                      | dispel (3.1.3)                           |                                                                 |
|----------|---------------------------------|------------------------------------------|-----------------------------------------------------------------|
| ON / OFF | ROZPALANIE<br>B 33<br>ON QV - O | Pn <u>12:05</u><br>3.3 <sup>65</sup><br> | ESC<br>()<br>()<br>()<br>()<br>()<br>()<br>()<br>()<br>()<br>() |
|          | Kontro<br>Tlačítka              | lka (3.1.3)<br>1 (3.1.3)                 |                                                                 |

#### 3.1.1 Kontrolka

| Popis svícení        | Význam                                 |
|----------------------|----------------------------------------|
| Stále svítí zelená   | Reguláror je zapnutý                   |
| Zelená bliká         | Regulátor je zapnutý, hořák vypnutý    |
| Stále svítí oranžová | Regulátor je zapnutý, hořák zapnutý    |
| Oranžová bliká       | Hořák pracuje                          |
| Stále svítí červená  | Existuje poplach čekající na potvrzení |
| Červená bliká        | Poplach je aktivní                     |

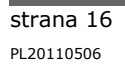

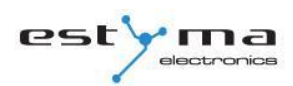

### 3.1.2 Tlačítka

| Tlačítko     | Funkce                                                            |
|--------------|-------------------------------------------------------------------|
|              | Dlouhé stisknutí na hlavní obrazovce (>3 sekundy) změní stav      |
|              | regulátoru ON/OFF (zapnutý/vypnutý).                              |
| ON / OFF     |                                                                   |
|              | Rychlý přístup k úplné konfiguraci nastavení ústředního vytápění. |
| Ú.T.         |                                                                   |
|              | Rychlý přístup k úplné konfiguraci nastavení teplé užitkové vody. |
| 1.0.V.       | Zahrazuja pavigační informace a popisy regulavaných parametrů     |
| i            |                                                                   |
| INFO         |                                                                   |
|              | Návrat v menu o úroveň výše, upuštění od změny parametru.         |
| ESC          |                                                                   |
|              | Pohyb po menu, zvýšení hodnoty upravovaného parametru.            |
| U            | Na hlavní obrazovce vstup do jednoduchého menu.                   |
| Šipka nahoru |                                                                   |
|              | Pohyb po menu, snížení hodnoty upravovaného parametru             |
|              | Na hlavní obrazovce vstup do jednoduchého menu.                   |
| Šipka dolů   |                                                                   |
|              | Vstup do menu.                                                    |
|              | Akceptace změny hodnoty upravovaného parametru.                   |
| ENTER        | Potvrzení poplachu.                                               |
|              |                                                                   |

#### 3.1.3 Grafický displej

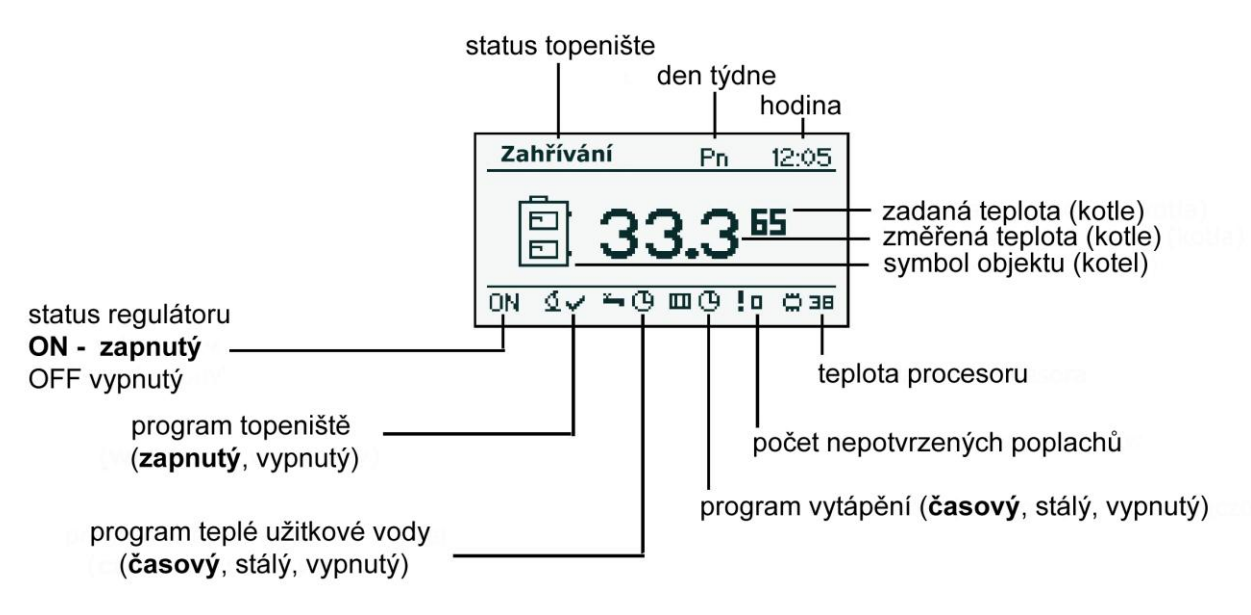

# 3.2 Statusy topeniště

| Status    | Popis                                                                                                    |
|-----------|----------------------------------------------------------------------------------------------------|
| Vypnutý   | Hořák nepracuje. Souhlas s činností vypnutý.                                                                     |
| Čištění   | Čištění hořáku silným proudem vzduchu.                                                                           |
| Zátop     | Zapalování paliva. Uvedení vstupní dávky paliva, spuštění zapalovače a ventilátoru.                              |
| Zahřívání | Po odhalení plamene ve fázi zátopu dodání další porce paliva a zvýšení výkonu ventilátoru pro zahřátí topeniště. |
| Výkon 1   | Hořák pracuje s prvním výkonem.                                                                                  |
| Výkon 2   | Hořák pracuje s druhým výkonem.                                                                                  |
| Modulace  | Hořák pracuje s modulovaným výkonem.                                                                             |
| Hašení    | Hašení topeniště. Práce podavače paliva a ventilátoru až do<br>úplného zániku plamene.                           |
| Stop      | Hořák nepracuje ale panuje souhlas s jeho činností. Požadovaná<br>teplota kotle byla dosažena.                   |

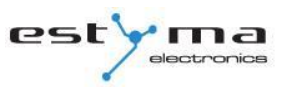

# 4 Obsluha

Ø

### 4.1 Pohyb po menu

Zařízení je vybaveno dvěma druhy menu: jednoduchým menu a hlavním menu.

**Jednoduché menu** – umožňuje rychlý přístup k základním funkcím řídící jednotky. Vstup do jednoduchého menu probíhá stisknutím tlačítka "šipka nahoru" nebo "šipka dolů" na hlavní obrazovce. Popis jednoduchého menu v kapitole 5.

**Hlavní menu** – umožňuje přístup ke všem funkcím řídící jednotky (monitorování stavu, změna nastavení a servisního seřízení). Vstup do hlavního menu probíhá stisknutím tlačítka "Enter" na hlavní obrazovce. Popis hlavního menu v kapitole 6.

Návrat na hlavní obrazovku je možný z jakékoliv obrazovky pomocí několikanásobného stisknutí tlačítka "Esc".

**Pozor !!!** Servisní menu je určeno jen pro kvalifikovaný technický personál. Změny mohou způsobit nesprávnou činnost systému.

# 4.2 Spuštění regulátoru - ON

Pro spuštění regulátoru (režim ON) na 3 sekundy stiskněte tlačítko "ON / OFF" na hlavním displeji, když je v režimu OFF.

# 4.3 Vypnutí regulátoru - OFF

Pro vypnutí regulátoru (režim OFF) na 3 sekundy stiskněte tlačítko "ON / OFF" na hlavním displeji, když je v režimu ON.

**POZOR !!!** Po vypnutí regulátoru může ještě hořák, v závislosti na dřívějším stavu, pracovat (hasit), tento stav není možné přerušovat. Pokud má být zařízení odpojeno od elektrické sítě, je třeba vyčkat během procesu hašení, až bude status hořáku "vypnutý".

# 4 Obsluha

# 4.4 Časové programy

Regulátor je vybaven hodinami a kalendářem. Díky tomu lze naprogramovat činnost jednotlivých prvků obvodu vytápění v závislosti na aktuální hodině a dne týdne. Datum a hodina se během výpadku napětí nevynulují, pokud je regulátor vybaven baterií, kterou je třeba vyměnovat každé 2 roky.

Programování probíhá v menu daného obvodu (např. teplé užitkové vody, vytápění, vyrovnávací nádrže) a u každé součásti probíhá tím samým způsobem.

Volba dne v týdnu. Po vstupu do menu: "Časový program" bliká den týdne. Tlačítky šipek vyberte den, který chcete nastavit nebo jen zkontrolovat nastavení programu.

Programování. Po výběru dne týdne a jeho potvrzení tlačítkem "ENTER" začíná blikat ukazatel aktuálně programované hodiny, zároveň je zobrazena tato hodina a vedle ní se zobrazuje ikona aktuálně zvoleného časového pásma (symbol slunce znamená komfortní teplotu, symbol měsíce znamená ekonomickou teplotu). Pro přechod na následující hodinu stiskněte šipku dolů (ekonomická teplota) nebo šipku nahoru (komfortní teplota). Pokud už je podle vašeho přání naprogramován celý den, stiskněte tlačítko "ENTER". Po potvrzení dne (nebo anulování) začně blikat den týdne.

Na obrázku je uveden příklad naprogramování jednoho ze dnů týdne.

Ekonomická tep. 00:00 do 6:00 Komfortní tep. 6:00 do 9:00 Ekonomická tep. od 9:00 do 18:00 Komfortní tep. od 18:00 do 24:00

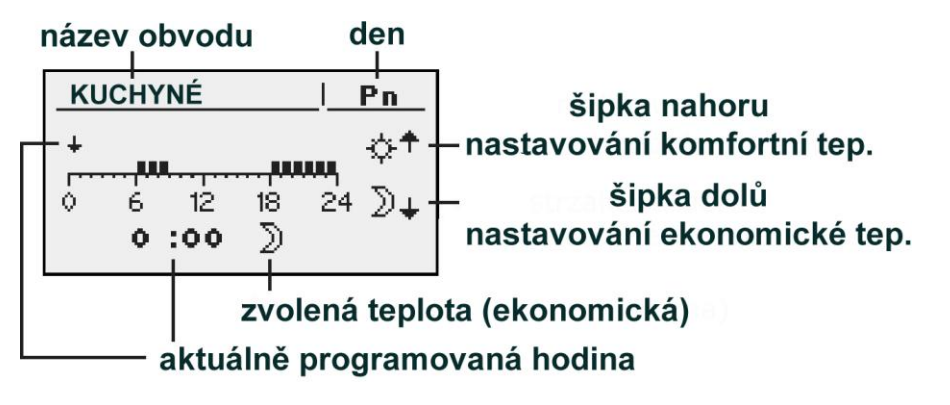

Pozor !!! Hodnoty komfortní a ekonomické teploty jsou nastaveny v menu NASTAVENÍ a mohou být různé pro každý z obvodů. Aby časový program fungoval, je také nutné zapnout častový program v menu NASTAVENÍ.

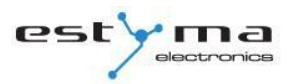

#### 4.5 Servisní heslo

Přístup k servisním parametrům je chráněn heslem. Po zadání správného hesla se přístup odblokuje. Přístup k servisním parametrům se zablokuje po období 10 minut bez stisknutí tlačítka.

Servisním heslem je zadaná teplota kotle v menu KOTEL/NASTAVENÍ a 3 písmena "EST".

Příklad: Pokud zadaná teplota kotle v menu KOTEL/NASTAVNÍ stanovuje 60°C zní heslo: "60EST".

Pozor !!! Servisní menu je určeno jen pro kvalifikovaný technický personál. Změny mohou způsobit nesprávnou činnost systému.

# 5 Jednoduché menu

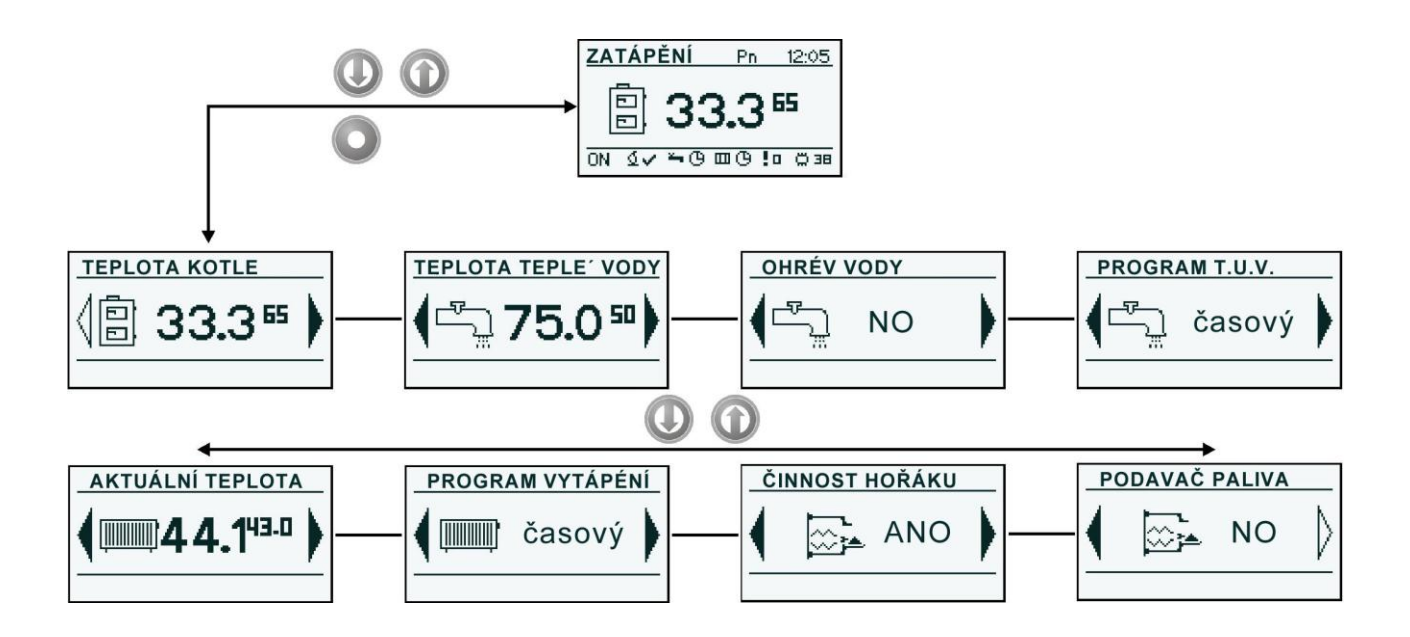

# 5.1 Obrazovky jednoduchého menu

| Obrazovka           | Popis                                                                                                    |
|---------------------|----------------------------------------------------------------------------------------------------|
| TEPLOTA KOTLE       | Prezentuje aktuální teplotu kotle (velké písmo) a<br>zadanou teplotu (malé písmo). Po stisknutí tlačítka<br>"ENTER" přejdeme k nastavení zadané teploty kotle.                                                 |
| TEPLOTA TEPLE' VODY | Prezentuje aktuální teplotu teplé vody (velké písmo) a<br>zadanou teplotu (malé písmo). Po stisknutí tlačítka<br>"ENTER" přejdeme k nastavení zadané teploty teplé<br>vody.<br><i>Menu se týká obvodu č 1.</i> |
|                     | Jednorázově ohřívá užitkovou vodou na komfortní<br>teplotu bez ohledu na program.<br><i>Menu se týká obvodu č 1.</i>                                                                                           |

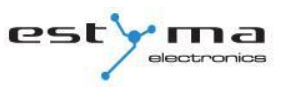

# 5 Jednoduché menu

| PROGRAM T.U.V.          | Program teplé užitkové vody č. 1:<br>a) časový – podle naprogramovaných<br>intervalů<br>b) stálý – bez ohledu na časové intervaly je<br>udržována komfortní teplota<br>c) vypnutý – vypíná ohřev<br><i>Menu se týká obvodu č. 1.</i>                           |
|-------------------------|----------------------------------------------------------------------------------------------------|
| <u>актиální теріота</u> | Prezentuje aktuální teplotu v prostoru č 1 (velé písmo) a<br>zadanou hodnotu (malé písmo). Po stisknutí tlačítka<br>"ENTER" přejdeme k nastavení zadané teploty v prostoru.<br><i>Menu se týká obvodu č. 1.</i>                                                |
| PROGRAM VYTÁPÉNÍ        | Program vytápění obvodu č. 1:<br>a) časový – podle naprogramovaných<br>intervalů<br>b) stálý – bez ohledu na časové intervaly je<br>udržována komfortní teplota<br>c) vypnutý – vypíná vytápění<br><i>Menu se týká obvodu č. 1.</i>                            |
| ČINNOST HOŘÁKU          | Souhlas s činností hořáku. Při vypnutém souhlasu s<br>činností hořáku řídí regulátor systém vytápění, ale<br>nezapíná hořák.                                                                                                    |
|                         | Ruční spuštění podavače paliva ze zásobníku. Funkce<br>užitečná po vyčerpání paliva ze zásobníku. Po<br>opětovném naplnění zásobníku palivem je třeba<br>spustit funkci dodávej palivo do okamžiku, kdy začne<br>palivo přepadávat z podávací roury do hořáku. |

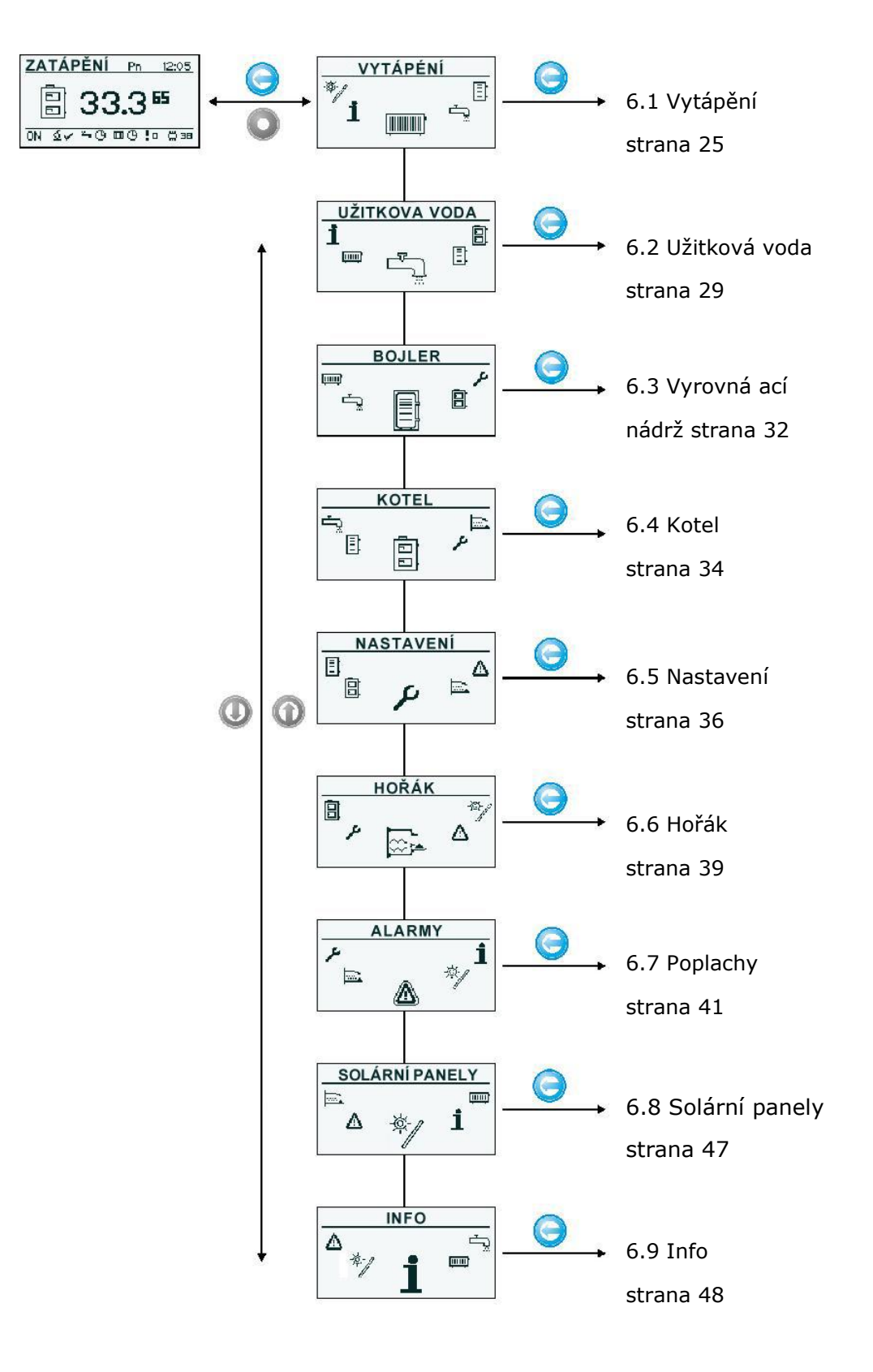

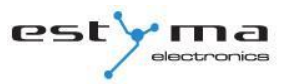

## 6.1 Vytápění

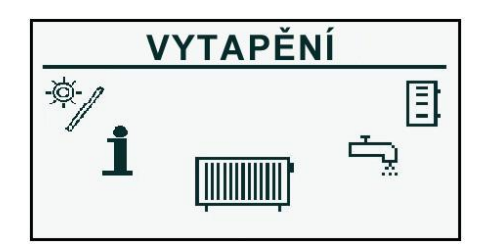

#### 6.1.1 Volba obvodu

Umožňuje vybrat číslo obvodu ústředníhho vytápění. Volbu obvodu provádíme šipkami.

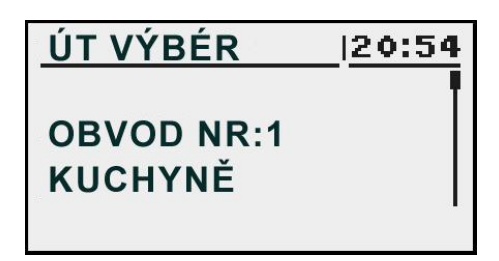

#### 6.1.2 Stav

Umožňuje monitorovat stav systému ústředního vytápění.

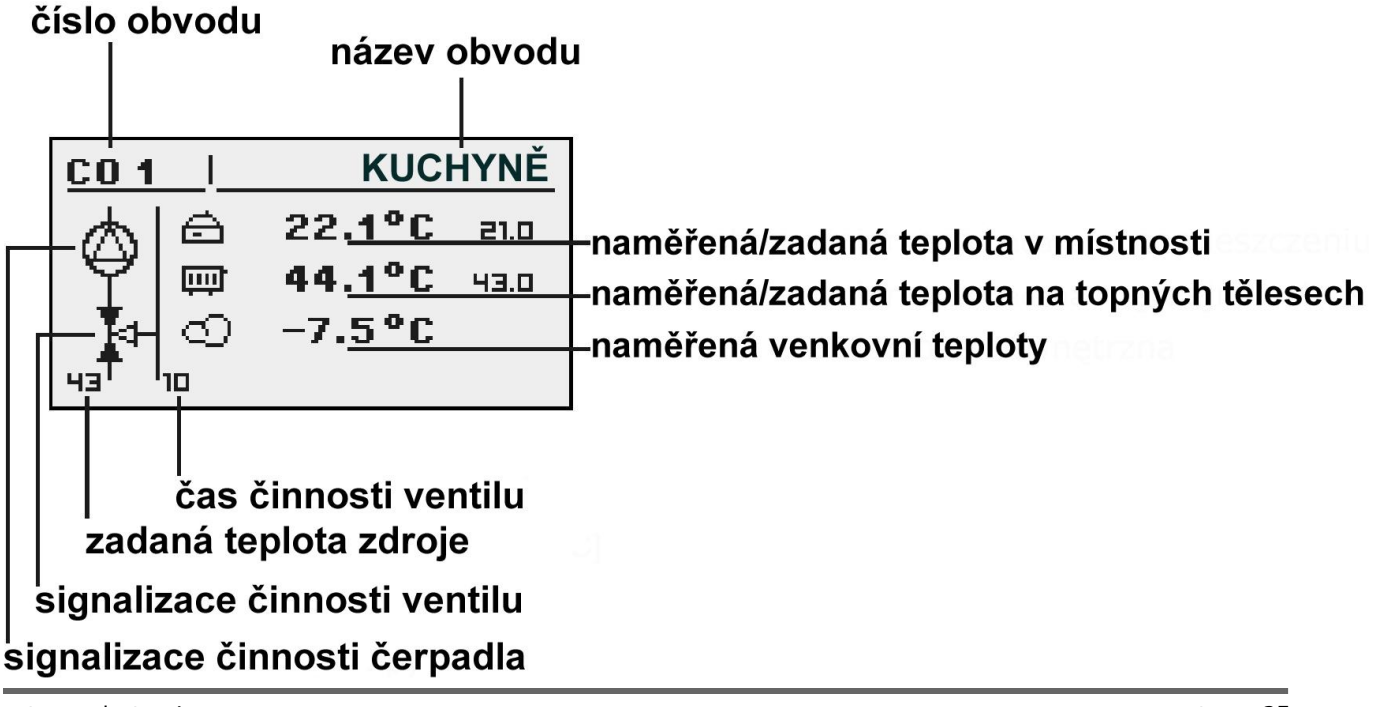

#### 6.1.3 Nastavení

| NASTAVENÍ       |                                                                                                    |
|-----------------|----------------------------------------------------------------------------------------------------|
| Funkce          | Popis                                                                                                    |
| Komfortní tep.  | Teplota zadaná v místnostech během období<br>vytápění.                                                                                      |
| Program         | Programy:<br>a) časový – podle naprogramovaných<br>intervalů<br>b) stálý – bez ohledu na časové intervaly je<br>udržována komfortní teplota |
|                 | c) vypnuto – vypíná vytápění<br>d) ekonomický – v místnostech je po celou<br>dobu udržována ekonomická teplota                              |
| Ekonomická tep. | Zadana' teplota v místnosti mimo období<br>vytápění.                                                                                        |

# 6.1.4 Časový program

Slouží ke konfiguraci časového programu řídícího ústřední vytápění.

Popis nastavení časového programu se nachází v kapitole 4.4.

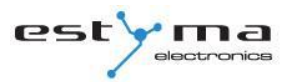

#### 6.1.5 Servis

Ø

**Pozor !!!** Servisní menu je určeno jen pro kvalifikovaný technický personál. Změny mohou způsobit nesprávnou činnost systému.

| SERVIS                     |                                                                                              |
|----------------------------|----------------------------------------------------------------------------------------------|
| Funkce                     | Popis                                                                                        |
| MAX vněj. T komf. čerpadel | Maximální vnější teplota, při níž může                                                       |
|                            | oběhové čerpadlo pracovat v komfortním                                                       |
|                            | pásmu.                                                                                       |
| MAX vněj. T ekon. čerpadel | Maximální vnější teplota, při níž může                                                       |
|                            | oběhové čerpadlo pracovat v ekonomickém                                                      |
|                            | pásmu.                                                                                       |
| MIN Tco pomp               | Minimální vypočítaná teplota, při níž může                                                   |
|                            | pracovat oběhové čerpadlo ú. v.                                                              |
| Zdroj                      | Určuje zdroj energie pro obvod ú. v.                                                         |
| Maximální tep.             | Maximální vypočítaná teplota pro ú. v.                                                       |
| Čas směšovacího ventilu    | Čas úplného otevření směšovacího ventilu                                                     |
| Priorita T. U. V.          | Priorita t. u. V. pro daný obvod ú. v.<br>Během ohřevu t. u. v. čerpadlo ú. v.<br>nepracuje. |
| Test čerpadla              | Spouští oběhové čerpadlo nezávisle                                                           |
|                            | na jiných podmínkách.                                                                        |
| Test směšovacího ventilu   | Spouší motor směšovacího ventilu nezávisle                                                   |
|                            | na jiných podmínkách.                                                                        |
| Název obvodu               | Udává název obvodu ústředního vytápění                                                       |
| Tep. Ú. V. pro -20°C       | Bod topné křivky pro -20°C.                                                                  |
| Tep. Ú. V. pro 0°C         | Bod topné křivky pro 0°C.                                                                    |
| Tep. Ú. V. pro 10°C        | Bod topné křivky pro 10°C.                                                                   |

| SERVIS                       |                                                       |
|------------------------------|-------------------------------------------------------|
| SERVIS                       | 5                                                     |
| Korekční faktor              | Korekce zadané teploty ú. v. vzhledem k               |
|                              | zadané teplotě v místnosti na každý                   |
|                              | 1°C. Např. pokud je korekční faktor nastaven          |
|                              | na 6°C, zadaná teplota v místnosti                    |
|                              | na 20°C a naměřená teplota v místnosti je             |
|                              | 20,5°C, pak bude vypočítaná teplota ú. v.             |
|                              | snížená o 3°C.                                        |
| Pracovní režim               | Určuje režim zadávání teploty ú. v.                   |
|                              | ruční – teplota ú. v. je zadávána ručně               |
|                              | podle počasí – teplota ú. v. se vypočítává z          |
|                              | topné křivky                                          |
| Teplota ú. v. zadávána ručně | Zadaná teplota ú. v.m když je pracovní režim          |
|                              | nastavený na ruční.                                   |
| Pokojové čidlo               | Udává, jestli je v systému použito pokojové<br>čidlo. |
| Čidlo Ú. V.                  | Udává, jestli je v systému použito čidlo Ú. V.        |
| Konstantní čerpadlo          | Ano – čerpadlo po dosažení zadané teploty v           |
|                              | místnosti pracuje, snižuje se vypočtená               |
|                              | teplota ú. v. (jen při použití čidla ú. v. a          |
|                              | pokojového čidla)                                     |
|                              | Ne – po dosažení zadané teploty v místnosti je        |
|                              | čerpadlo vypnuto                                      |

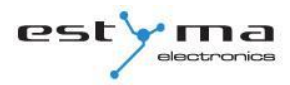

#### 6.2 Užitková voda

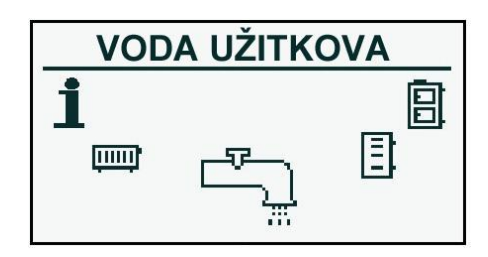

#### 6.2.1 Výběr obvodu

Umožňuje vybrat číslo obvodu teplé užitkové vody.

| T.U.V. VÝBÉR | 20:54 |
|--------------|-------|
| T.U.V. NR:1  |       |
| PRIZEIVII    | l     |

#### 6.2.2 Stav

Umožňuje monitorovat stav systému teplé užitkové vody.

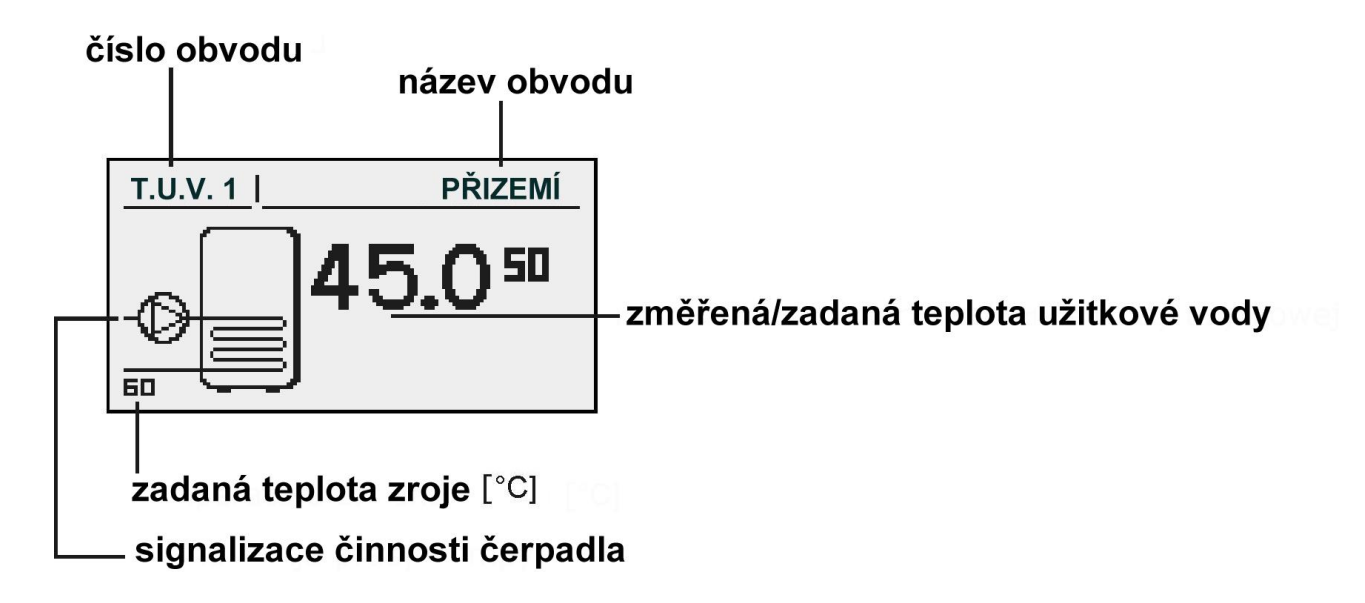

#### 6.2.3 Nastavení

| NASTAVENÍ       |                                                              |
|-----------------|--------------------------------------------------------------|
| Funkce          | Popis                                                        |
| Komfortní tep.  | Zadaná teplota teplé užitkové vody v období                  |
|                 | ohřevu.                                                      |
| Program         | Programy:<br>a) časový – podle naprogramovaných<br>intervalů |
|                 | b) stálý – komfortní teplota je udržována                    |
|                 | bez ohledu na časové intervaly                               |
|                 | c) vypnuto – vypíná ohřev                                    |
| Ohřej nyní      | Jednorázově ohřívá teplou vodu na komfortní                  |
|                 | teplotu bez ohledu na program.                               |
| Hysteréze       | Hodnota, o níž se může snížit teplota teplé                  |
|                 | užitkové vody.                                               |
| Ekonomická tep. | Zadaná teplota teplé užitkové vody mimo                      |
|                 | období ohřevu.                                               |

# 6.2.4 Časový program

Slouží ke konfiguraci časového programu řídícího přípravu teplé užitkové vody.

Popis nastavení časového programu se nachází v kapitole 4.4.

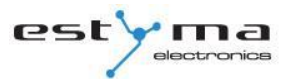

#### 6.2.5 Servis

Ø

**Pozor !!!** Servisní menu je určeno jen pro kvalifikovaný technický personál. Změny mohou způsobit nesprávnou činnost systému.

| SERVIS             |                                               |
|--------------------|-----------------------------------------------|
| Funkce             | Popis                                         |
| Delta zdroje       | Zvýšení teploty zdroje vzhledem k zadané      |
|                    | teplotě t. u.v. během ohřevu.                 |
| Zdroj              | Určuje zdroj energie pro T.U.V.               |
| Max. teplota       | Maximální teplota teplé užitkové vody.        |
| Delta MIN. teplota | Minimální rozdíl telot mezi zdrojem a T.U.V., |
|                    | při nemž mohou pracovat čerpadla.             |
| Test čerpadla      | Spuštění oběhového čerpadla nezávisle na      |
|                    | jiných podmínkách.                            |
| Název obvodu       | Určuje název obvodu t. u. V.                  |

# 6.3 Vyrovnávací nádrž

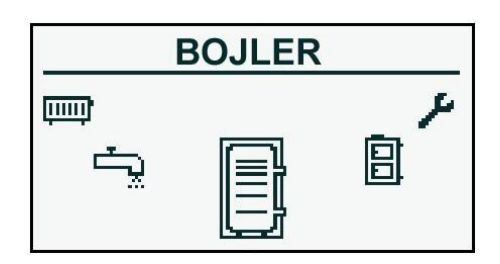

6.3.1 Stav

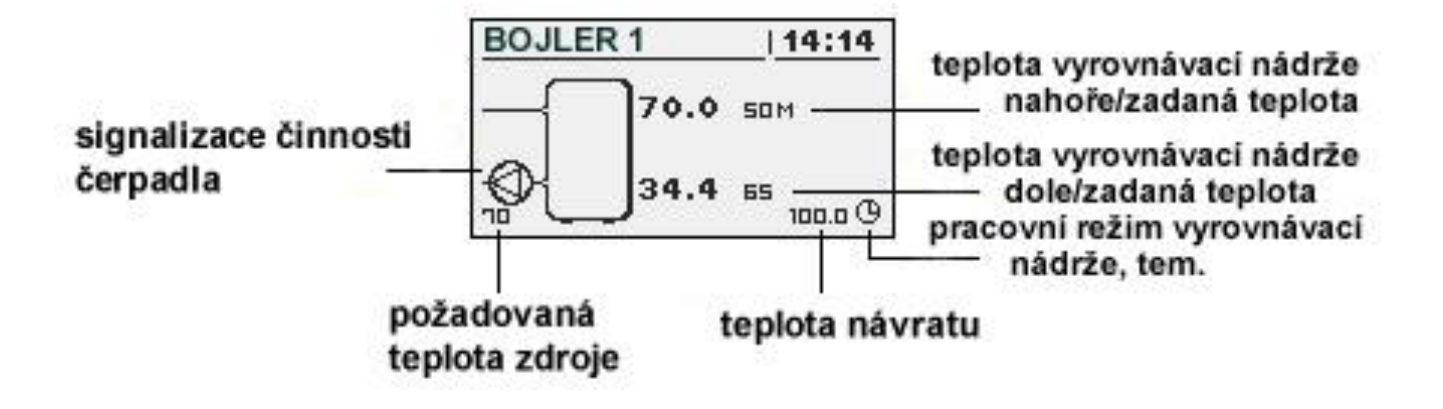

#### 6.3.2 Nastavení

| NASTAVENÍ            |                                                                                                    |
|----------------------|----------------------------------------------------------------------------------------------------|
| Funkce               | Popis                                                                                                    |
| Zadaná teplota horní | Pod touto teplotou začíná v horní části<br>vyrovnávací nádrže proces plnění.                                                                                                    |
| Zadaná teplota dolní | Nad touto teplotou končí v dolní části vyrovnávací<br>nádrže proces plnění.                                                                                                    |
| Program              | Stálý – vyrovnávací nádrž je plněna bez ohledu na<br>časové období<br>časový – vyrovnávací nádrž je plněna jen v<br>určených časových intervaleh. Tyto intervaly jsou<br>stanoveny v menu "časový program" |
|                      | vypnutý – plnění vyrovnávací nádrže je vypnuto                                                                                                    |

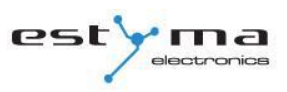

# 6.3.3 Časový program

Slouží ke konfiguraci častového programu řídícího naplňování vyrovnávací nádrže.

Popis nastavení časového programu se nachází v kapitole 4.4.

#### 6.3.4 Servis

Pozor !!! Servisní menu je určeno jen pro kvalifikovaný technický personál. Změny mohou způsobit nesprávnou činnost systému.

| SERVIS                 |                                                                                                    |
|------------------------|----------------------------------------------------------------------------------------------------|
| Funkce                 | Popis                                                                                                   |
| Minimání tep. čerpadel | Minimální teplota vyrovávnací nádrže v horní<br>části, při níž mohou pracovat oběhová<br>čerpadla ú. v. |
| Automatická horní tep. | Určuje, zda je horní teplota vyrovnávací<br>nádrže (minimální) zadávána ručně nebo                      |
|                        | automaticky. Automaticky na základě potřeb                                                              |
|                        | jiných odběratelů energie z vyrovávací nádrže.                                                          |

#### 6.4 Kotel

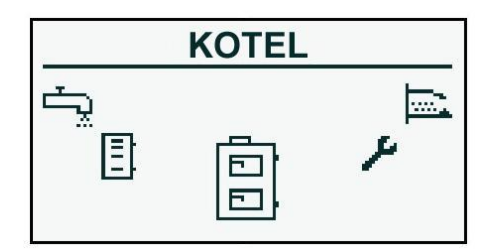

#### 6.4.1 Stav

Statistika činnosti kotle v průběhu posledních 24 hodin. Graf zachycuje teplotu kotle a výkon hořáku. "Počet hodin" udává, kolik hodin od daného okamžiku kotel zachovával zadané pracovní parametry. Na celém displeji se zobrazují statistiky za 2 hodiny. Obrazovky přepínáme tlačítky "nahoru" a "dolů".

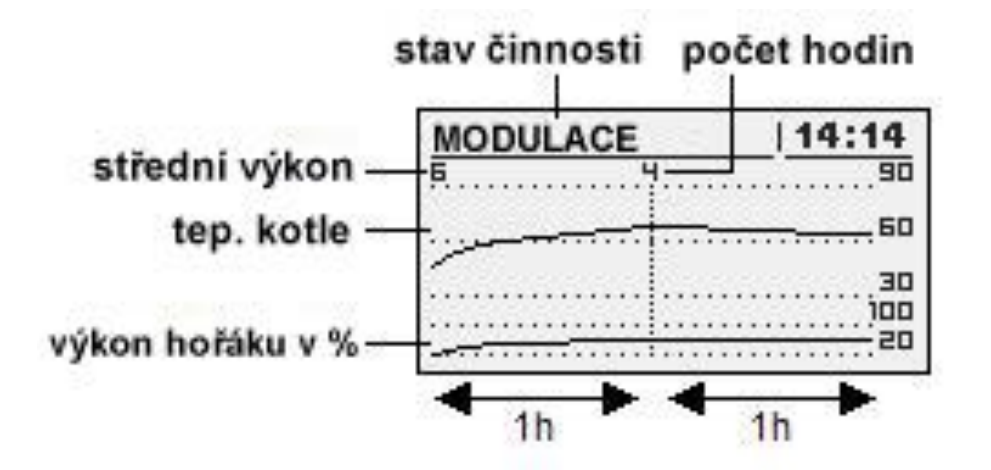

#### 6.4.2 Nastavení

| NASTAVENÍ         |                                            |
|-------------------|--------------------------------------------|
| Funkce Popis      |                                            |
| Zadaná tep. kotle | Teplota topného média v kotli, kterou bude |
|                   | udržovat regulátor. Menu je aktivní jen v  |
|                   | režimu nepřetržité činnosti.               |

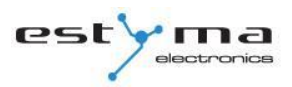

#### 6.4.3 Servis

Ø

**Pozor !!!** Servisní menu je určeno jen pro kvalifikovaný technický personál. Změny mohou způsobit nesprávnou činnost systému.

| SERVIS                          |                                                     |  |
|---------------------------------|-----------------------------------------------------|--|
| Funkce                          | Popis                                               |  |
| Tep. MIN čerpadel               | Teplota nad níž může regulátor spustit<br>čerpadla. |  |
| Pracovní režim                  | Režim činnosti kotle:                               |  |
|                                 | a) auto – teplota je stanovena                      |  |
|                                 | automaticky                                         |  |
|                                 | b) nepřetržitý – teplota je udržována stále         |  |
| Hystereze                       | Teplota kotle se musí snížit o tuto hodnotu,        |  |
|                                 | aby došlo k spuštění hořáku.                        |  |
| MIN temp. návratu               |                                                     |  |
| Čas směsovacího ventilu návrat  | Určuje čas úplného otevření směšovacího<br>ventilu  |  |
|                                 | návratu.                                            |  |
| Test čerpadla kotle             | Spouští čerpadlo kotle                              |  |
|                                 | nezávisle na jiných podmínkách.                     |  |
| Test směsovacího ventilu návrat | Spouští motor směsovacího ventilu návratu           |  |
|                                 | nezávisle na jiných podmínkách.                     |  |

#### 6.5 Nastavení

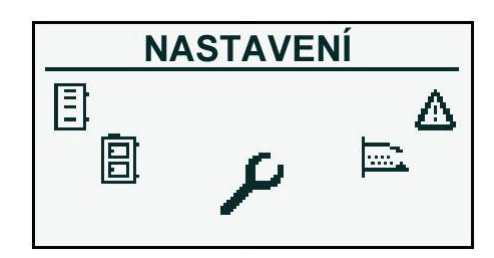

#### 6.5.1 Datum a čas

Pomocí tohoto menu se nastavuje datum a čas řídící jednotky.

#### 6.5.2 Jazyk

Pomocí tohoto menu se nastavuje jazyk menu řídící jednotky.

#### 6.5.3 Celkové nastavení

#### 6.5.3.1 Poplach bzučák

Zde určujeme, jestli má řídící jednotka o poplašných stavech informovat zvukovým signálem.

#### 6.5.4 Servis

Pozor !!! Servisní menu je určeno jen pro kvalifikovaný technický personál.
Změn mohou vést k nesprávné činnosti systému.

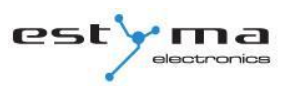

#### 6.5.4.1 Konfigurace modulů

Menu slouží ke konfiguraci systému sítě CAN. V menu označte moduly, které jsou připojeny k síti.

*Pozor !!!* Detailní popis modulů a jejich určení jsou popsány v návodu modulů rozšíření.

| ZKRÁCENÝ POPIS MODULŮ ROZŠÍŘENÍ |                                     |
|---------------------------------|-------------------------------------|
| Modul                           | Popis                               |
| Modul č. 0                      | 3 obvody vytápění s čísly 2,3,4.    |
|                                 | Čidlo vnější teploty.               |
| Modul č. 1                      | 3 obvody vytápění s čísly 5,6,7.    |
| Modul č. 2                      | 3 obvody vytápění s čísly 8,9,10.   |
| Modul č. 3                      | 3 obvody vytápění s čísly 11,12,13. |
| Modul č. 4                      | 3 obvody vytápění s čísly 14,15,16. |
| Modul č. 5                      | Vyrovnávací nádrž.                  |
|                                 | Solární panely.                     |
|                                 | TUV č. 2.                           |
|                                 | Čidlo teploty při návratu.          |
| Modul č. 6                      | Nevyužitý.                          |
| Modul č. 7                      | Nevyužitý.                          |
| Modul Lambda                    | Modul Lambda sondy.                 |

#### 6.5.4.2 Konfigurace systému

Menu slouží ke konfiguraci systému vytápění (hydraulického). Možnosti nastavení závisí na počtu nastavených modulů rozšíření.

*Pozor !!!* Nejdříve je nutné nakonfigurovat moduly.

| KONFIGURACE SYSTÉMU        |                                                                                |
|----------------------------|--------------------------------------------------------------------------------|
| Funkce                     | Popis                                                                          |
| Počet obvodů ÚV            | Udává počet obvodů ú. v. v systému vytápění.                                   |
| Počet obvodů TUV           | Udává počet obvodů t. u. v. v systému<br>vytápění                              |
| Počet vyrovnávacích nádrží | Udává počet vyrovnávacích nádrží v systému<br>vytápění.                        |
| Čidlo vnější t.            | Udává, jestli je v systému instalované čidlo<br>vnější teploty (modul 0).      |
| Čidlo t. při návratu       | Udává, jestli je v systému instalované čidlo<br>teploty při návratu (modul 5). |
| Solární panely             | Udává, jestli je systém vybaven slunečními<br>kolektory.                       |

#### 6.5.4.3 Obovení továrního nastavení

Funkce umožňuje obnovení továrního nastavení regulátoru.

*Pozor !!!* Budou obnovena všechna tovární nastavení, což může vést k nesprávné činnosti systému. Po obnovení továrního nastavení může být nezbytné regulátor opět nakonfigurovat.

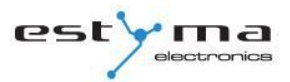

#### 6.6 Hořák

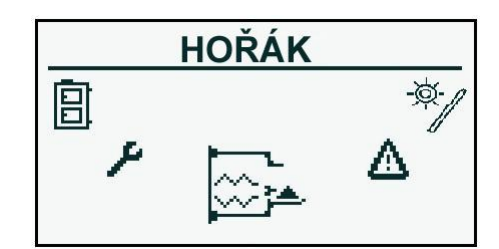

#### 6.6.1 Stav

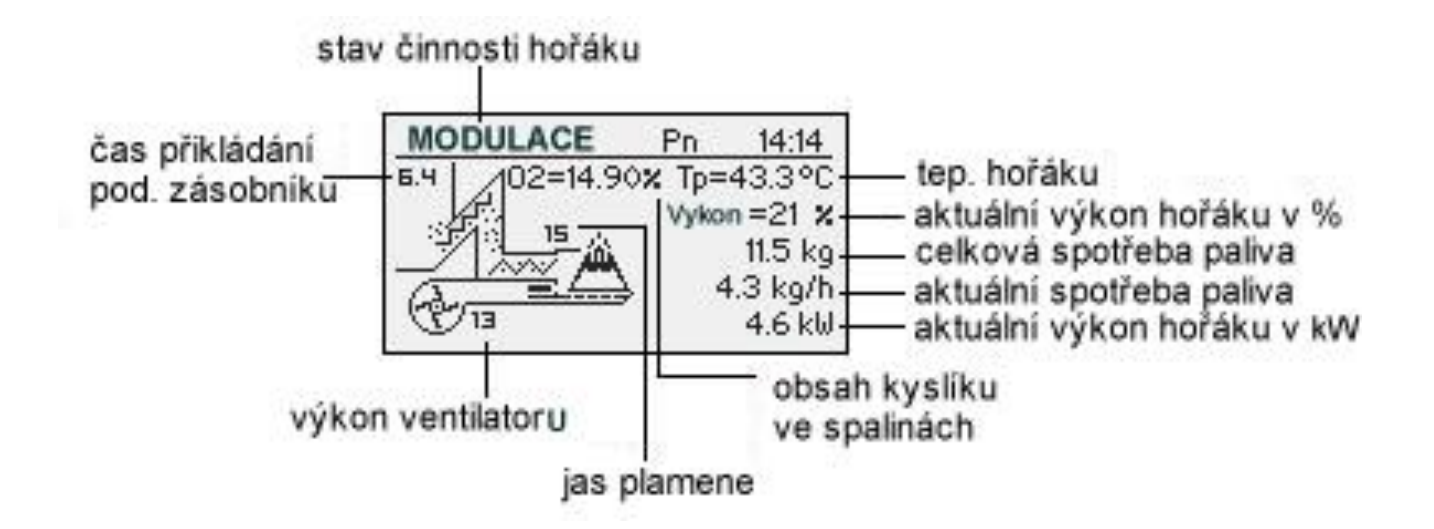

#### 6.6.2 Nastavení

| NASTAVENÍ      |                                                      |
|----------------|------------------------------------------------------|
| Funkce         | Popis                                                |
| Dodej palivo   | Spouští podavač paliva nezávisle na jiných funkcích. |
| Činnost hořáku | Souhlas s činností hořáku.                           |
| Typ paliva     | Udává druh spalovaného paliva.                       |

#### 6.6.3 Servis

Pozor !!! Servisní menu je určeno jen pro kvalifikovaný technický personál.
 Změny mohou způsobit nesprávnou činnost systému.

| SERVIS                              |                                                          |  |
|-------------------------------------|----------------------------------------------------------|--|
| Funkce                              | Popis                                                    |  |
| Vaduch MIN (wiken 200()             | Minimální množství vzduchu při modulaci, kdy je výkon    |  |
| VZdučn MIN (Vykon 20%)              | hořáku 20% nebo při výkonu 1.                            |  |
|                                     | Maximální množství vzduchu při modulaci, kdy je výkon    |  |
|                                     | hořáku 100% nebo při výkonu 2.                           |  |
|                                     | Maximální čas přísunu paliva za modulace, kdy je         |  |
| Prisun MAX (Vykon 100%)             | výkon 100% nebo při výkonz 2, na každých 20 sekund.      |  |
| Výkon MIN                           | Minimální výkon hořáku během modulace.                   |  |
| Výkon MAX                           | Maximální výkon hořáku během modulace.                   |  |
|                                     | Způsob činnosti hořáku, modulovaný výkon (Fuzzy<br>Logic |  |
|                                     | 2) nebo dva stupně výkoknů (skoková).                    |  |
| Duáh fata                           | Jas v hořáku nad nímž regulátor uzná, že zde hoří        |  |
|                                     | plamen.                                                  |  |
| Test zapalování <sup>*</sup>        | Spustí zapalování za účelem jeho otestování              |  |
| Test podavače hořáku <sup>*</sup>   | Spustí podavač hořáku za účelem jeho otestování          |  |
| Test podavač zásobníku <sup>*</sup> | Spustí podavač zásobníku za účelem jeho otestování.      |  |
| Test ventilátoru <sup>*</sup>       | Spustí ventilátor za účelem jeho otestování.             |  |
| Maažatuć polivo tost                | Množství dodaného paliva podavačem zásobníku             |  |
|                                     | během jeho nepřerušované činnosti po dobu 1 hodiny.      |  |
| Výhřevnost paliva                   | Výhřevnost použitého paliva ( kWh/kg).                   |  |
| Ří                                  | Určuje, jestli má regulátor během procesu řízení         |  |
|                                     | zohlednit hodnoty kyslíku z Lambda sond.                 |  |
|                                     | Zadaná hodnota kyslíku při minimálním výkonu hořáku      |  |
|                                     | 20%.                                                     |  |
|                                     | Zadaná hodnota kyslíku při maximálním výkonu hořáku      |  |
| KYSIIK VYKON MAX(100%)              | 100%.                                                    |  |

\* testování zařízení v menu HOŘÁK je možné pouze tehdy, když je regulátor v režimu OFF.

# 6.7 Poplachy (ALARMY)

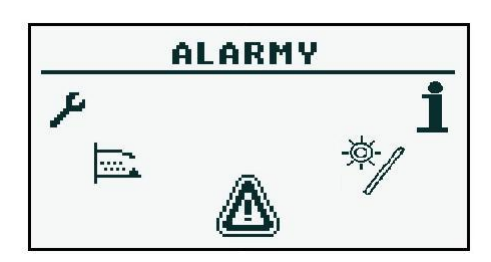

Toto menu obsahuje historii maximálně dvěstě poplachů, ke kterým došlo během činnosti řídící jednotky. Význam kódů poplachů je uveden v tabulce níže.

#### 6.7.1 Kódy poplachů

| KÓDY POPLACHŮ A JEJICH VÝZNAM |                          |                                                                                                    |
|-------------------------------|--------------------------|----------------------------------------------------------------------------------------------------|
| KÓD                           | Zkrácený popis           | Vysvětlení                                                                                                    |
| 1                             | Přebrání procesoru       | Procesor řídící jednotky se přehřál. Důvodem                                                                                  |
| Ţ                             | Prenrani procesoru       | může být nesprávné místo instalování procesoru.                                                                               |
|                               |                          | Řídící jednotka odhalila,že v hořáku nehoří plamen.<br>Důvodem                                                                |
| 2                             | Oheň nehoří/chybí palivo | může být, že došlo palivo nebo že plamen zhasl.                                                                               |
| 3                             | Přehřátí hořáku          | Teplota hořáku dosáhla maximální teploty!                                                                                     |
| 4                             | Zkrat čidla kotle        | Řídící jednotka detekovala zkrat čidla teploty kotle.<br>Důvodem může být poškození čidla nebo spojovacího<br>kabelu.         |
| 5                             | Přerušení čidla kotle    | Řídící jednotka detekovala rozevření čidla teploty<br>kotle.<br>Důvodem může být poškození čidla nebo spojovacího<br>kabelu.  |
| 6                             | Zkrat čidla hořáku       | Řídící jednotka detekovala zkrat čidla teploty hořáku.<br>Důvodem může být poškození čidla nebo spojovacího<br>kabelu.        |
| 7                             | Přerušení čidla hořáku   | Řídící jednotka detekovala rozevření čidla teploty<br>hořáku.<br>Důvodem může být poškození čidla nebo spojovacího<br>kabelu. |
| 8                             | Přehřátí kotle           | Teplota kotle překročila maximální teplotu.                                                                                   |

| 0  | Rocat processru            | Pravděpodobné poškození řídící jednotky! Je |
|----|----------------------------|---------------------------------------------|
| 9  | Reset procesoru            | možné, že dojde k přerušení napájení.       |
| 10 | STB                        |                                             |
| 11 | Komunikace s modulem 0     |                                             |
| 12 | Komunikace s modulem 1     |                                             |
| 13 | Komunikace s modulem 2     |                                             |
| 14 | Komunikace s modulem 3     |                                             |
| 15 | Komunikace s modulem 4     |                                             |
| 16 | Komunikace s modulem 5     |                                             |
| 17 | Komunikace s modulem 6     |                                             |
| 18 | Komunikace s modulem 7     |                                             |
| 19 | Zkrat čidla TUV            |                                             |
| 20 | Přerušení čidla TUV        |                                             |
| 21 | Zkrat pokojového čidla     |                                             |
| 22 | Přerušení pokojového čidla |                                             |
| 23 | Chyba potlačování          |                                             |
| 24 | Komunikace s modulem       |                                             |
| 21 | Lambda                     |                                             |
| 25 | Přehřátí solárních panelů  |                                             |
| 26 | Zamrznutí solárních panelů |                                             |
|    | K                          | ódy vysílané moduly                         |
| 33 | Zkrat IN1 Modul 0          |                                             |
| 34 | Zkrat IN2 Modul 0          |                                             |
| 35 | Zkrat IN3 Modul 0          |                                             |
| 36 | Zkrat IN4 Modul 0          |                                             |
| 37 | Zkrat IN5 Modul 0          |                                             |
| 38 | Zkrat IN6 Modul 0          |                                             |
| 39 |                            |                                             |
| 40 |                            |                                             |
| 41 |                            |                                             |
| 42 |                            |                                             |
| 43 | Zkrat IN11 Modul 0         |                                             |
| 44 |                            |                                             |
| 45 | Rozevření IN1 Modul 0      |                                             |
| 46 | Rozevření IN2 Modul 0      |                                             |
| 47 | Rozevření IN3 Modul 0      |                                             |

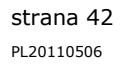

| 48 | Rozevření IN4 Modul 0  |  |
|----|------------------------|--|
| 49 | Rozevření IN5 Modul 0  |  |
| 50 | Rozevření IN6 Modul 0  |  |
| 51 |                        |  |
| 52 |                        |  |
| 53 |                        |  |
| 54 |                        |  |
| 55 | Rozevření IN11 Modul 0 |  |
| 56 |                        |  |
| 57 |                        |  |
| 58 | Přehřátí modulu 0      |  |
|    |                        |  |
| 65 | Zkrat IN1 modul 1      |  |
| 66 | Zkrat IN2 modul 1      |  |
| 67 | Zkrat IN3 Modul 1      |  |
| 68 | Zkrat IN4 Modul 1      |  |
| 69 | Zkrat IN5 Modul 1      |  |
| 70 | Zkrat IN6 Modul 1      |  |
| 71 |                        |  |
| 72 |                        |  |
| 73 |                        |  |
| 74 |                        |  |
| 75 |                        |  |
| 76 |                        |  |
| 77 | Rozevření IN1 Modul 1  |  |
| 78 | Rozevření IN2 Modul 1  |  |
| 79 | Rozevření IN3 Modul 1  |  |
| 80 | Rozevření IN4 Modul 1  |  |
| 81 | Rozevření IN5 Modul 1  |  |
| 82 | Rozevření IN6 Modul 1  |  |
| 83 |                        |  |
| 84 |                        |  |
| 85 |                        |  |
| 86 |                        |  |
| 87 |                        |  |
| 88 |                        |  |

| 89  |                       |  |
|-----|-----------------------|--|
| 90  | Přehřátí modulu 1     |  |
| 8   |                       |  |
| 97  | Zkrat IN1 modul 2     |  |
| 98  | Zkrat IN2 modul 2     |  |
| 99  | Zkrat IN3 modul 2     |  |
| 100 | Zkrat IN4 modul 2     |  |
| 101 | Zkrat IN5 modul 2     |  |
| 102 | Zkrat IN6 modul 2     |  |
| 103 |                       |  |
| 104 |                       |  |
| 105 |                       |  |
| 106 |                       |  |
| 107 |                       |  |
| 108 |                       |  |
| 109 | Rozevření IN1 modul 2 |  |
| 110 | Rozevření IN2 modul 2 |  |
| 111 | Rozevření IN3 modul 2 |  |
| 112 | Rozevření IN4 modul 2 |  |
| 113 | Rozevření IN5 modul 2 |  |
| 114 | Rozevření IN6 modul 2 |  |
| 115 |                       |  |
| 116 |                       |  |
| 117 |                       |  |
| 118 |                       |  |
| 119 |                       |  |
| 120 |                       |  |
| 121 |                       |  |
| 122 | Přehřátí modulu 2     |  |
|     |                       |  |
| 129 | Zkrat IN1 modul 3     |  |
| 130 | Zkrat IN2 modul 3     |  |
| 131 | Zkrat N3 modul 3      |  |
| 132 | Zkrat IN4 modul 3     |  |
| 133 | Zkrat IN5 modul 3     |  |
| 134 | Zkrat IN6 modul 3     |  |

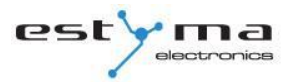

| Ē.     | 1                     |  |
|--------|-----------------------|--|
| 135    |                       |  |
| 136    |                       |  |
| 137    |                       |  |
| 138    |                       |  |
| 139    |                       |  |
| 140    |                       |  |
| 141    | Rozevření IN1 modul 3 |  |
| 142    | Rozevření IN2 modul 3 |  |
| 143    | Rozevření IN3 modul 3 |  |
| 144    | Rozevření IN4 modul 3 |  |
| 145    | Rozevření IN5 modul 3 |  |
| 146    | Rozevření IN6 modul 3 |  |
| 147    |                       |  |
| 148    |                       |  |
| 149    |                       |  |
| 150    |                       |  |
| 151    |                       |  |
| 152    |                       |  |
| 153    |                       |  |
| 154    | Přehřátí modulu 3     |  |
| о<br>С |                       |  |
| 161    | Zkrat IN1 modul 4     |  |
| 162    | Zkrat IN2 modul 4     |  |
| 163    | Zkrat IN3 modul 4     |  |
| 164    | Zkrat IN4 modul 4     |  |
| 165    | Zkrat IN5 modul 4     |  |
| 166    | Zkrat IN6 modul 4     |  |
| 167    |                       |  |
| 168    |                       |  |
| 169    |                       |  |
| 170    |                       |  |
| 171    |                       |  |
| 172    |                       |  |
| 173    | Rozevření IN1 modul 4 |  |
| 174    | Rozevření IN2 modul 4 |  |
| 175    | Rozevření IN3 modul 4 |  |
|        |                       |  |

| Rozevření IN4 modul4  |                                                                                                    |
|-----------------------|----------------------------------------------------------------------------------------------------|
| Rozevření IN5 modul 4 |                                                                                                    |
| Rozevření IN6 modul 4 |                                                                                                    |
|                       |                                                                                                    |
|                       |                                                                                                    |
|                       |                                                                                                    |
|                       |                                                                                                    |
|                       |                                                                                                    |
|                       |                                                                                                    |
|                       |                                                                                                    |
| Přehřátí modulu 4     |                                                                                                    |
|                       |                                                                                                    |
| Zkrat IN1 modul 5     |                                                                                                    |
| Zkrat IN2 modul 5     |                                                                                                    |
| Zkrat IN3 modul 5     |                                                                                                    |
| Zkrat IN4 modul 5     |                                                                                                    |
|                       |                                                                                                    |
| Zkrat IN6 modul 5     |                                                                                                    |
| Zkrat IN7 modul 5     |                                                                                                    |
| Zkrat IN8 modul 5     |                                                                                                    |
| Zkrat IN9 modul 5     |                                                                                                    |
|                       |                                                                                                    |
|                       |                                                                                                    |
|                       |                                                                                                    |
|                       |                                                                                                    |
| Přehřátí modulu 5     |                                                                                                    |
|                       | Rozevření IN4 modul4Rozevření IN5 modul 4Rozevření IN6 modul 4Přehřátí modulu 4Zkrat IN1 modul 5Zkrat IN2 modul 5Zkrat IN3 modul 5Zkrat IN4 modul 5Zkrat IN6 modul 5Zkrat IN7 modul 5Zkrat IN8 modul 5Zkrat IN9 modul 5Zkrat IN9 modul 5Přehřátí modul 5Zkrat IN8 modul 5 <tr< td=""></tr<> |

# 6.8 Solární panely

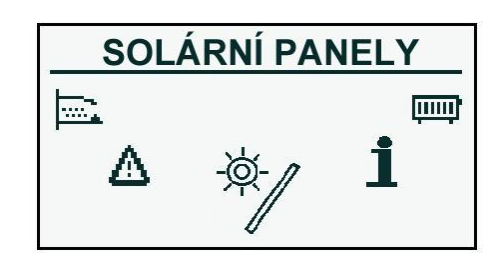

#### 6.8.1 Stav

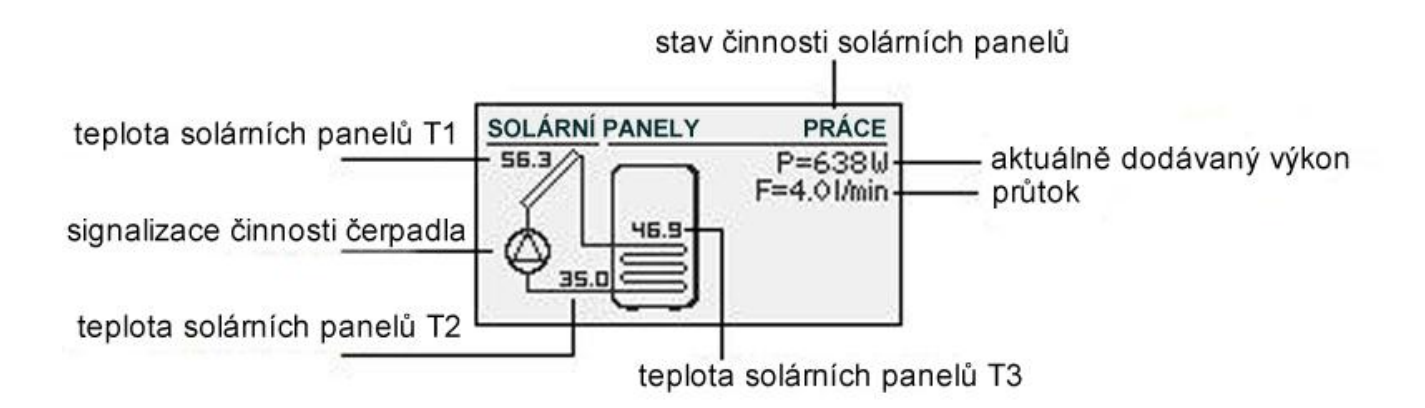

#### 6.8.2 Nastavení

| NASTAVENÍ      |                                                                                                |  |
|----------------|------------------------------------------------------------------------------------------------|--|
| Funkce         | Popis                                                                                          |  |
| Delta zapínání | Rozdíl teplot mezi kolektorem a ohřívanou<br>vodou potřebný ke spuštění solárního<br>čerpadla. |  |
| Delta vypínání | Rozdíl teplot mezi kolektorem a ohřívanou<br>vodou potřebný k vypnutí solárního čerpadla       |  |

#### 6.8.3 Servis

| SERVIS                    |                                                                                                    |
|---------------------------|----------------------------------------------------------------------------------------------------|
| Funkce                    | Popis                                                                                                    |
| Schéma                    | Určuje druh solární instalace.                                                                                |
| Průtok [l/min]            | Průtok média solárním systémem během<br>činnosti čerpadla. Parametr potřebný pro<br>výpočet výkonu kolektorů. |
| Tepelná kapacita kapaliny | Měrná tepelná kapacita                                                                                        |
|                           | solární kapaliny uvedená v kJ/(kg * °C)                                                                       |
| Max. tep. vody            | Maximální teplota ohřívané vody.                                                                              |
| MAX. pop. tep. kolektorů  | Maximální teplota kolektorů, nad ní se spouští<br>ochranný proces a poplach                                   |
| MIN. pop. tep. kolektorů  | Minimální teplota kolektorů, pod ní se spouští<br>ochranný proces a poplach.                                  |
| Test solárního čerpadla   | Spouští solární čerpadlo nezávisle na jiném<br>nastavení.                                                     |

# 6.9 Info

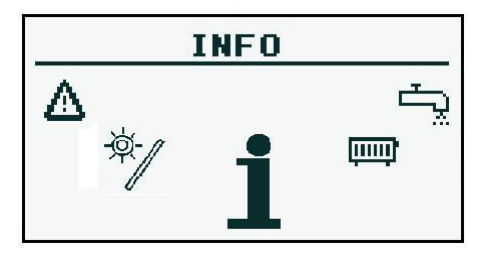

Zde se nacházejí pro uživatele užitečné informace o zařízení, mimo jiné verze softwaru řídící jednotky.

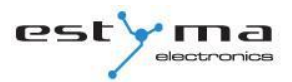

# 7 Rozšíření systému - sběrnice CAN

Regulátor byl vybaven širokopásmovou sběrnicí CAN sloužící ke komunikaci s moduly. Díky sběrnici známé svou spolehlivostí, všeobecně používané v automobilovém odvětví, stojí možnost rozšíření systému na té nejvyšší úrovni.

Využití sběrnice CAN sebou nese celou řadu výhod. Především získáme možnost použít širokopásmovou Lambda sondu a za použití doplňujících modulů I/O můžeme v celém systemu instalovat:

- až 16 obvodů vytápění,
- 2 obvody přípravy teplé užitkové vody,
- akumulační nádrž tepla (vyrovnávací zásobník),
- systém slunečních kolektorů (solární panely).

Propojovací kabel sběrnice CAN připojte podle označení níže

| Popis připojení:              |
|-------------------------------|
| L – linie LOW (bílá)          |
| <b>H –</b> linie HIGH (hnědá) |
| GND – objem (šedá)            |

K připojení na sběrnici CAN používejte kabel **LiYCY 2x0,25**. Pouze kabel tohoto typu zajistí správnou činnost zařízení. Připojení provádíme sériově, jako na obrázku níže.

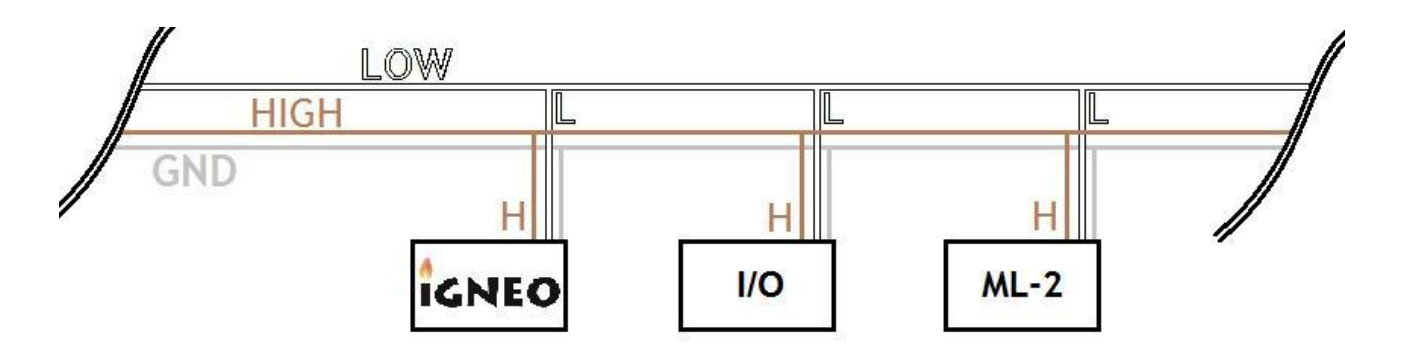

# 7 Rozšíření systému - sběrnice CAN

Při připojování rozšířených modulů musíme myslet na správné nastavení časových terminú, který musí být připojen jen na posledním modulu celého systému a to i tehdy, pokud je modul jen jeden.

Po provedení všech spojení konfigurujte nastavení modulů. To se provádí pomocí označení modulů, které jsou připojeny do sítě. Více o konfiguraci jednotlivých modulů najdete v kapitole 6.5.4.1 a v návodu rozšířeného modulu I/O.

Po ukončení konfigurace modulů už zbývá jen provést změnu nastavení systému. Ke konfiguraci systému vytápění slouží menu a možnost přizpůsobení závisí na množství nastavených rozšířených modulů. Tabulka s popisem funkcí se nachází v kapitole 6.5.4.2.

Na následující straně je uvedeno ukázkové schéma systému. Musíme si pamatovat, že se jedná jen o náhled, neobsahující všechny součásti systému.

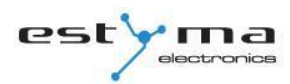

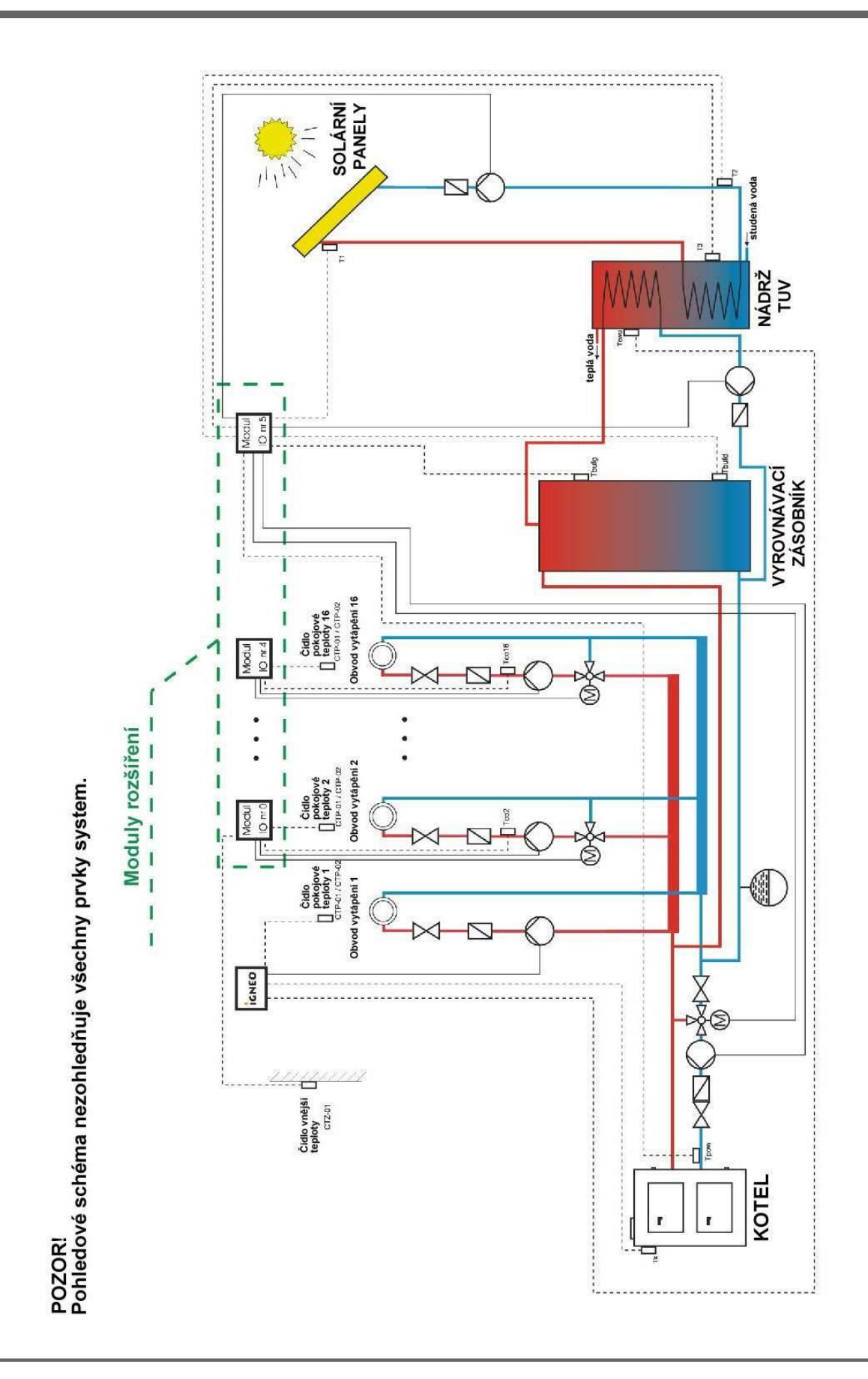

#### 7.1 Lambda sonda

Lambda sondu můžeme do systému zapojit dvěma způsoby:

- přímo k regulátoru, pokud bude v celém systému sběrnici CAN využívat jen modul Lambda sondy,
- pomocí rozšířeného modulu I/O s číslem 5, pokud se v systému nacházejí i jiné rozšířené moduly.

Po připojení modulu je ještě nutné konfigurovat regulátor. Za tímto účelem postupujte podle pokynů níže.

V otočném menu vyberte USTAWIENIA (NASTAVENÍ)

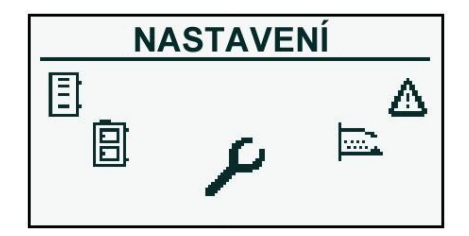

Následně v režimu SERWIS (SERVIS) zadáme přístupový kód

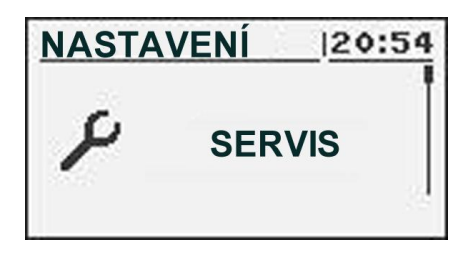

Po zadání správného kódu se spustí **KONFIGURACJA MODUŁÓW** (KONFIGURACE MODULŮ)

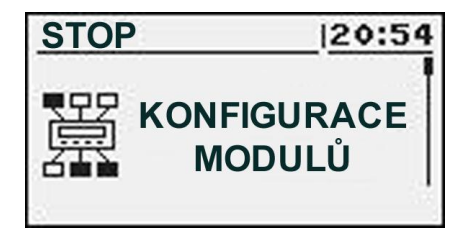

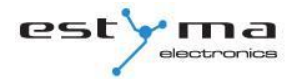

strana 52 PL20110506 Najdeme Moduł Lambda (Modul Lambda) a zapneme ho změnou volby na TAK (ANO).

| STOP         | 20:54 |
|--------------|-------|
| Modul 6      | NO    |
| Modul 7      | NO    |
| Modul Lambda | ANO   |

V tento okamžik jsme spustili modul Lambda. Druhou etapou konfigurace je změna nastavení hořáku.

Z otočného menu vybereme **PALNIK** (HOŘÁK) a dostaneme se tak do nastavení

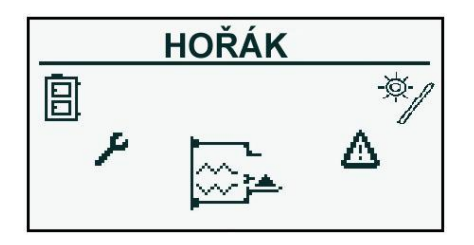

Zde opět spustíme režim **SERWIS** (SERVIS) a pokud je to po nás vyžadováno, zadáme přístupový kód

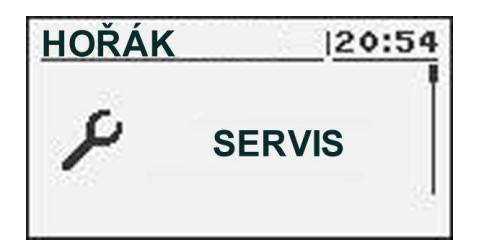

V seznamu vyhledáme položku **Sterowanie Lambda** (Řízení Lambda), kterou přepneme na **TAK** (ANO). Možná je i činnost při vypnutém režimu řízení Lambda. Pak bude modul Lambda sondy zodpovídat jen za zobrazování měření.

| HOŘÁK             | 20:54 |
|-------------------|-------|
| Váha paliva       | 0.0   |
| Výhřevnost paliva | 0.0   |
| Nastavení Lambda  | ANO   |

### 7.2 Solární panely

Sluneční konektory jsou podporovány výhradně rozšířeným modulem I/O s číslem 5. Po provedení všech spojení konfigurujte regulátor pro práci se solárnimi panely. Postupujte přitom podle popisu níže. Nejdříve musíte zapnout modul číslo 5.

#### Z otočeného menu vybereme USTAWIENIA (NASTAVENÍ)

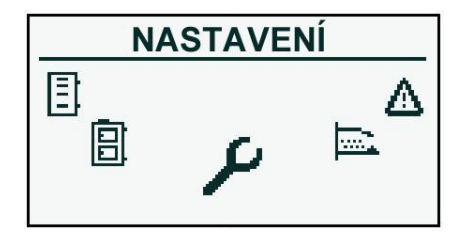

Následně v režimu SERWIS (SERVIS) vepíšeme přístupový kód

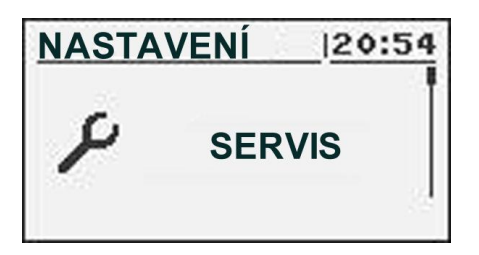

Po zadání správného kódu spustíme **KONFIGURACJA MODUŁÓW** (KONFIGURACE MODULŮ)

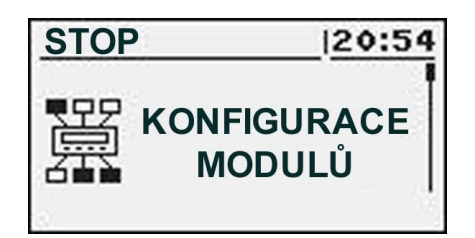

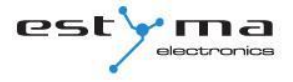

strana 54

PL20110506

Najdeme Modul 5 a aktivujeme ho pomocí změny nastavení na TAK (ANO).

| MODULACE | 20:54 |
|----------|-------|
| Modul 4  | NO    |
| Modul 5  | ANO   |
| Modul 6  | NO    |

Nyní spustíme podporu solárních panelů. Když jsme v otáčivém menu, vybereme **USTAWIENIA** (NASTAVENÍ).

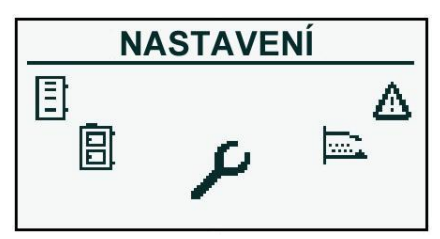

Následně v režimu SERWIS (SERVIS) zadáme přístupový kód

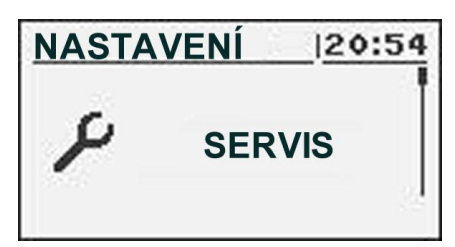

Po zadání kódu spustíme KONFIGURACJA SYSTEMU (KONFIGURACE SYSTÉMU).

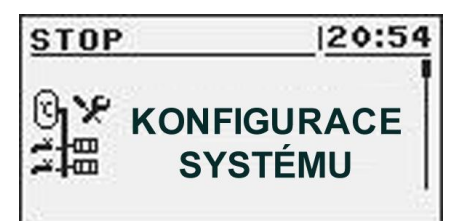

Najdeme položku **Solary** (Solární panely) a spustíme ji pomocí změny nastavení na **TAK** (ANO).

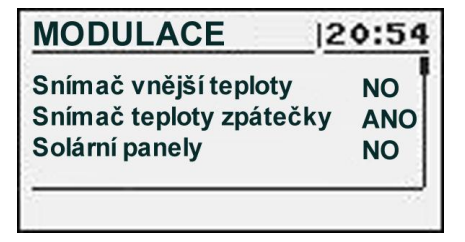

Po ukončení konfigurace regulátoru můžeme přistoupit ke změně nastavení a seřízení solárních panelů. Popis konfigurace těchto prvků se nachází v kapitole 6.8.

# 8 Specifikace

| Technické údaje         |                                          |  |
|-------------------------|------------------------------------------|--|
| Napětí napájení modulu  | ~230V/50Hz ±10%                          |  |
| Odběr energie modulem   | <6VA                                     |  |
| Přesnost měření teploty | ±4°C                                     |  |
| Čidla                   | NTC 10kΩ B <sub>25/85</sub> =3877K±0,75% |  |
|                         | VISHAY BC components                     |  |
| Teplota okolí           | 0-60°C                                   |  |
| Vlhkost                 | 5-95% bez kondenzace                     |  |
| Třída softwaru          | A                                        |  |
| Zatížení výstupů modulu |                                          |  |
| Čerpadlo ú. v.          | 100W                                     |  |
| Čerpadlo t. u. v.       | 100W                                     |  |
| Zapalovač               | 400W                                     |  |
| Ventilátor              | 150W                                     |  |
| Podavač paliva          | 150W                                     |  |
| Podavač zásobníku       | 150W                                     |  |

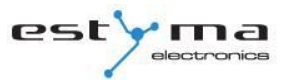

# CE

Vyrobeno:

Estyma electronics al. Lipowa 4 11-500 Giżycko POLAND tel. +48 87 429 86 75 fax +48 87 429 86 75 biuro@estyma.pl

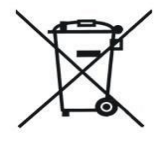

www.estyma.pl

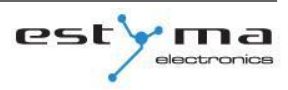

strana 56 PL20110506

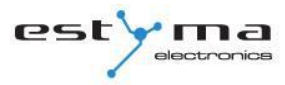

# 8 Specifikace

| Technické údaje         |                                          |  |
|-------------------------|------------------------------------------|--|
| Napětí napájení modulu  | ~230V/50Hz ±10%                          |  |
| Odběr energie modulem   | <6VA                                     |  |
| Přesnost měření teploty | ±4°C                                     |  |
| Čidla                   | NTC 10kΩ B <sub>25/85</sub> =3877K±0,75% |  |
|                         | VISHAY BC components                     |  |
| Teplota okolí           | 0-60°C                                   |  |
| Vlhkost                 | 5-95% bez kondenzace                     |  |
| Třída softwaru          | A                                        |  |
| Zatížení výstupů modulu |                                          |  |
| Čerpadlo ú. v.          | 100W                                     |  |
| Čerpadlo t. u. v.       | 100W                                     |  |
| Zapalovač               | 400W                                     |  |
| Ventilátor              | 150W                                     |  |
| Podavač paliva          | 150W                                     |  |
| Podavač zásobníku       | 150W                                     |  |

# CE

Vyrobeno:

Estyma electronics al. Lipowa 4 11-500 Giżycko POLAND tel. +48 87 429 86 75 fax +48 87 429 86 75 biuro@estyma.pl

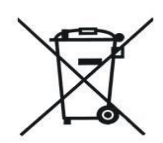

www.estyma.pl

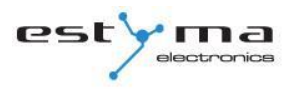

strana 60 PL20110506